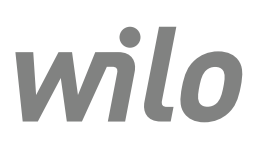

Wilo-Control EC-L

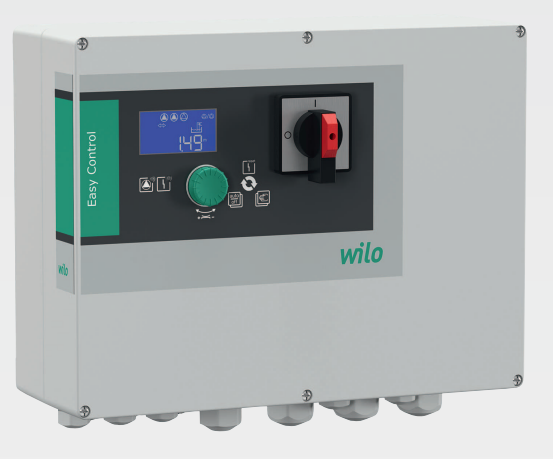

sv Monterings- och skötselanvisning

2543252 • Ed.03-SW: 2.01xx/2018-12

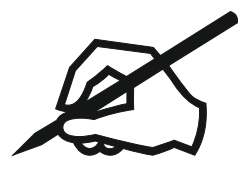

## Innehållsförteckning

| 1 | Allm                   | iän information                                                  | 5        |
|---|------------------------|------------------------------------------------------------------|----------|
|   | 1.1                    | Om denna skötselanvisning                                        | 5        |
|   | 1.2                    | Upphovsrätt                                                      | 5        |
|   | 1.3                    | Förbehåll för ändringar                                          | 5        |
|   | 1.4                    | Garanti                                                          | 5        |
| 2 | Säk                    | arhat                                                            | 5        |
| 2 | <b>34K</b>             | Märkning av säkerhetsföreskrifter                                | J<br>5   |
|   | 2.1                    |                                                                  | ر<br>م   |
|   | 2.2                    | Arbaten nå elsystemet                                            | 0<br>6   |
|   | 2.5                    | Övervakningsapordningar                                          | 0<br>6   |
|   | 2. <del>4</del><br>2 E | Wenterings /demonteringsarbeten                                  | 0        |
|   | 2.5                    | Montenings-/demonteningsarbeten                                  | 0<br>7   |
|   | 2.0                    |                                                                  | /        |
|   | 2.7<br>7 8             |                                                                  | 7        |
|   | 2.0                    |                                                                  | /        |
| 3 | Insa                   | ts/användning                                                    | 7        |
|   | 3.1                    | Avsedd användning                                                | 7        |
|   | 3.2                    | Felaktig användning                                              | 7        |
| h | Drog                   | luktheskrivning                                                  | 7        |
| + | 4 1                    | Konstruktion                                                     | /<br>7   |
|   | т. <u>т</u><br>/, 2    | Funktionssätt                                                    | /        |
|   | т.2<br>/г.2            | Driftsätt                                                        | /<br>و   |
|   | 4.5                    |                                                                  | 0<br>و   |
|   | 4.4<br>7. F            |                                                                  | o        |
|   | 4.5                    | in- och utgangar                                                 | δ        |
|   | 4.0                    | Typnyckei                                                        | 9        |
|   | 4.7                    |                                                                  | 9        |
|   | 4.8                    | Installation Lexplosionstarliga områden                          | 9        |
|   | 4.9                    | Leveransomtattning                                               | 9        |
|   | 4.10                   |                                                                  | 9        |
| 5 | Tran                   | nsport och lagring                                               | 9        |
|   | 5.1                    | Leverans                                                         | 9        |
|   | 5.2                    | Transport                                                        | 9        |
|   | 5.3                    | Lagring                                                          | 9        |
| 6 | Unn                    | at "llain a                                                      | 10       |
| 0 | Upp                    | Stailing                                                         | . IU     |
|   | 0.1                    |                                                                  | 10       |
|   | 6.Z                    | Uppstallningssatt                                                | 10       |
|   | 0.3                    | Difficalisvaligs alisval                                         | 10       |
|   | 6.4<br>С.Г             |                                                                  | 10       |
|   | 0.5                    | Elektrisk anslutning                                             | 11       |
| 7 | Anv                    | ändning                                                          | . 22     |
|   | 7.1                    | Funktionssätt                                                    | 22       |
|   | 7.2                    | Driftsätt                                                        | 23       |
|   | 7.3                    | Menystyrning                                                     | 25       |
|   | 7.4                    | Menytyp: Huvudmeny eller Easy Actions-meny                       | 25       |
|   | 7.5                    | Öppna en meny                                                    | 25       |
|   | 7.6                    | Snabbåtkomst "Easy Actions"                                      | 25       |
|   | 7.7                    | Fabriksinställningar                                             | 26       |
| 0 | D*:t                   | trättning                                                        | 20       |
| ŏ |                        | Driftansvariaes ansvar                                           | . 20     |
|   | 0.⊥<br>0 つ             | Driftcättning i områden med ovalesionsrick                       | 20       |
|   | ö.2                    | Anslutning i områden med explosionsrisk                          | 26       |
|   | 0.3<br>0 /·            | Ansiuming av signalgivale och pumpar i explosionstärliga områden | 26       |
|   | ŏ.4<br>ог              | Aktivera apparateri                                              | 2/       |
|   | 0.5<br>0 c             | Starta den automatiska driftan                                   | 28<br>77 |
|   | 0.0                    | Starta uen automatiska uniten                                    | 3/       |

|    | 8.7   | Under drift                                                        | 38       |
|----|-------|--------------------------------------------------------------------|----------|
| 9  | Urdr  | ifttagning                                                         | 39       |
| -  | 9.1   | Personalkompetens                                                  | 39       |
|    | 9.2   | Driftansvarigs ansvar                                              | 39       |
|    | 9.3   | Urdrifttagning                                                     | 39       |
|    | 9.4   | Demontering                                                        | 40       |
| 10 | Unde  | erhåll                                                             | 40       |
|    | 10.1  | Underhållsintervall                                                | 40       |
|    | 10.2  | Underhållsarbeten                                                  | 40       |
|    | 10.3  | Visning av underhållsintervall                                     | 41       |
| 11 | Droh  | lom orsakor och åtgärdor                                           | 42       |
|    | 11 1  | Driftansvarige ansvar                                              | 42       |
|    | 11.1  | Ealeignal                                                          | 42       |
|    | 11.2  | Kvittering av problem                                              | 42       |
|    | 11.5  |                                                                    | 42       |
|    | 11 5  | Felkoder                                                           | 43<br>43 |
|    | 11.6  | Ytterligare steg för åtgärdande av problem                         | 43       |
| 12 | Slut  |                                                                    | /12      |
| 12 | 12.1  | laddningsbart batteri                                              |          |
|    | 12.1  | Information om insamling av använda el- eller elektronikprodukter. | 44       |
|    |       | g                                                                  |          |
| 13 | Bilag | a                                                                  | 44       |
|    | 13.1  | Explosionsfarliga områden: Anslutning av signalgivare och pumpar   | 44       |
|    | 13.2  | Systemimpedanser                                                   | 45       |
|    | 13.3  | Översikt över symboler                                             | 46       |
|    | 13.4  | Översikt kopplingsschema                                           | 46       |
|    | 13.5  | ModBus: Datatyper                                                  | 48       |
|    | 13.6  | ModBus: Parameteröversikt                                          | 49       |

| 1   | Allmän information              |                                                                                                    |
|-----|---------------------------------|----------------------------------------------------------------------------------------------------|
| 1.1 | Om denna skötselanvisning       | Monterings– och skötselanvisningen är en permanent del av produkten. Läs den här<br>anvisningen före alla åtgärder och se till att den alltid finns till hands. Att dessa<br>anvisningar följs noggrant är en förutsättning för korrekt användning och hantering av<br>produkten. Observera alla uppgifter och märkningar på pumpen.                                                                                                    |
|     |                                 | Språket i originalbruksanvisningen är tyska. Alla andra språk i denna anvisning är<br>översättningar av originalet.                                                                                                    |
| 1.2 | Upphovsrätt                     | Upphovsrätten för denna monterings– och skötselanvisning tillhör tillverkaren.<br>Innehållet får varken kopieras, spridas eller användas av obehöriga av konkurrensskäl.                                                                                                    |
| 1.3 | Förbehåll för ändringar         | Tillverkaren förbehåller sig rätten att göra tekniska ändringar på produkten eller<br>komponenterna. Illustrationerna kan avvika från originalet och är endast avsedda som<br>exempel.                                                                                                    |
| 1.4 | Garanti                         | Vid frågor om garantin och garantitiden gäller uppgifterna i våra aktuella "Allmänna<br>affärsvillkor". De hittar du på: www.wilo.com/legal                                                                                                    |
|     |                                 | Eventuella avvikelser från detta ska anges skriftligen i kontraktet och sedan prioriteras.                                                                                                    |
|     |                                 | Anspråk på garantin                                                                                                    |
|     |                                 | Om följande punkter uppfylls, förpliktigar sig tillverkaren att åtgärda alla kvalitativa eller<br>konstruktiva brister:<br>Bristerna har meddelats skriftligen till tillverkaren inom garantitiden.<br>Användning har skett enligt ändamålsenlig användning.<br>Alla övervakningsanordningar har anslutits och kontrollerats före idrifttagning.                                                                                                    |
|     |                                 | Ansvarsfrihet                                                                                                    |
|     |                                 | <ul> <li>Med en ansvarsfrihet avsägs ansvar för personskador, maskinskador och ekonomiska skador. Detta sker om en eller flera av följande punkter stämmer:</li> <li>Otillräcklig dimensionering på grund av bristfälliga eller felaktiga uppgifter från den driftansvarige eller uppdragsgivaren</li> <li>Monterings- och skötselanvisningen har inte följts</li> <li>Icke ändamålsenlig användning</li> <li>Felaktig lagring och transport</li> <li>Felaktig installation eller demontering</li> <li>Bristfälligt underhåll</li> <li>Otillåten reparation</li> <li>Bristfälligt underlag</li> <li>Kemisk, elektrisk eller elektrokemisk påverkan</li> <li>Slitage</li> </ul> |
| 2   | Säkerhet                        | Detta kapitel innehåller grundläggande anvisningar under alla faser. Att inte följa dessa<br>anvisningar medför följande risker:<br>Risk för personskador på grund av elektriska, elektromagnetiska eller mekaniska<br>faktorer<br>Risk för miljöskador på grund av läckage av farliga ämnen<br>Maskinskador<br>Fel på viktiga funktioner                                                                                                    |
|     |                                 | Att inte följa dessa anvisningar leder till förlust av skadeståndsanspråk.                                                                                                    |
|     |                                 | Observera även anvisningarna och säkerhetsföreskrifterna i efterföljande kapitel!                                                                                                    |
| 2.1 | Märkning av säkerhetsföreskrift | <ul> <li>er</li> <li>I denna monterings- och skötselanvisning finns säkerhetsföreskrifter som varnar för maskin- och personskador. Dessa varningar anges på olika sätt:</li> <li>Säkerhetsföreskrifter för personskador börjar med en varningstext och visas med motsvarande symbol.</li> </ul>                                                                                                    |
|     | 4                               | FARA<br>Farans typ och källa!<br>Farans inverkan och anvisningar för att undvika den.                                                                                                    |

• Säkerhetsföreskrifter för maskinskador börjar med en varningstext och visas **utan** symbol.

#### **OBSERVERA**

#### Farans typ och källa!

Inverkan eller information.

#### Varningstext

- Fara!
- Kan leda till allvarliga skador eller livsfara om anvisningarna inte följs!
- Varning!
- Kan leda till (allvarliga) skador om anvisningarna inte följs!

#### Observera!

- Kan leda till maskinskador och möjligen ett totalhaveri om anvisningarna inte följs. • OBS!
  - Praktiska anvisningar om hantering av produkten

#### Textmarkeringar

- ✓ Krav
- 1. Arbetssteg/uppräkning
  - ⇒ Hänvisning/anvisning
- Resultat

#### Symboler

I denna anvisning används följande symboler:

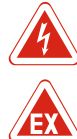

Fara för elektrisk spänning

Fara p.g.a. explosiv atmosfär

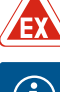

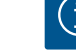

Praktisk anvisning

2.2 Personalkompetens

#### Personalen måste:

- vara informerad om lokala olycksförebyggande föreskrifter.
- ha läst och förstått monterings- och skötselanvisningen.

#### Personalen måste ha följande kvalifikationer:

- Elektriska arbeten: De elektriska arbetena måste utföras av en kvalificerad elektriker.
- Monterings-/demonteringsarbeten: den kvalificerade elektrikern måste vara utbildad i att hantera de verktyg och fästmaterial som behövs för underlaget.
- Manövrering/styrning: operatörerna måste informeras om hela anläggningens funktion.

#### Definition av "kvalificerad elektriker"

En kvalificerad elektriker är en person med lämplig teknisk utbildning, kännedom och erfarenhet som kan känna igen **och** undvika faror vid elektricitet.

#### 2.3 Arbeten på elsystemet

- Låt en kvalificerad elektriker utföra elektriska arbeten.
- Koppla loss produkten från elnätet före alla arbeten och säkra den mot återinkoppling.
- Följ de lokala föreskrifterna vid strömanslutning.
- Följ anvisningarna från det lokala elbolaget.
- Jorda produkten.
- Följ tekniska data.
- Byt genast skadade anslutningskablar.

#### 2.4 Övervakningsanordningar

#### Ledningsskyddsbrytare

Ledningsskyddsbrytarens storlek och kopplingskarakteristik anpassas till anslutna förbrukares märkström. Beakta lokala föreskrifter.

#### Insats/användning

| 2.5        | Monterings-/<br>demonteringsarbeten | <ul> <li>Följ de lagar och föreskrifter för arbetssäkerhet och förebyggande av olyckor som gäller på uppställningsplatsen.</li> <li>Koppla loss produkten från elnätet och säkra den mot återinkoppling.</li> <li>Använd fästmaterial som passar för underlaget.</li> <li>Produkten är inte vattentät. Välj en lämplig installationsplats!</li> <li>Deformera inte huset under installationen. Tätningar kan bli otäta och påverka den angivna IP-skyddsklassen.</li> <li>Installera inte produkten i områden med explosionsrisk.</li> </ul> |
|------------|-------------------------------------|----------------------------------------------------------------------------------------------------|
| 2.6        | Under drift                         | <ul> <li>Produkten är inte vattentät. Håll kapslingsklassen IP54.</li> <li>Omgivningstemperaturen ska ligga –30 till +50 °C.</li> <li>Den maximala luftfuktigheten (icke kondenserande) får inte överstiga 90 %.</li> <li>Öppna inte automatikskåpet.</li> <li>Operatören måste omedelbart anmäla problem eller avvikelser till arbetsledningen.</li> <li>Vid skador på produkten eller kabeln ska produkten omedelbart stängas av.</li> </ul>                                                                                               |
| 2.7        | Underhållsarbeten                   | <ul> <li>Använd inga aggressiva eller nötande rengöringsmedel.</li> <li>Produkten är inte vattentät. Doppa inte i vätska.</li> <li>Genomför endast underhållsarbeten som beskrivs i denna monterings- och<br/>skötselanvisning.</li> <li>Endast originaldelar från tillverkaren får användas vid underhåll och reparation. Vid<br/>användning av delar som inte är originaldelar har fabrikanten inte något ansvar för<br/>följderna.</li> </ul>                                                                                             |
| 2.8        | Driftansvarigs ansvar               | <ul> <li>Tillhandahåll monterings- och skötselanvisningen på det språk personalen talar.</li> <li>Se till att personalen har nödvändig utbildning för de aktuella arbetena.</li> <li>Håll säkerhets- och informationsskyltar på produkten i läsbart skick.</li> <li>Informera personalen om anläggningens funktion.</li> <li>Uteslut risker till följd av elektrisk ström.</li> <li>Definiera hur arbetet ska fördelas mellan personalen för ett säkert arbetsförlopp.</li> </ul>                                                            |
|            |                                     | Barn och personer under 16 år eller med begränsad fysisk, sensorisk eller mental<br>förmåga får inte hantera produkten! Personer under 18 år måste hållas under uppsikt av<br>en fackman!                                                                                                    |
| 3          | Insats/användning                   |                                                                                                    |
| 3.1        | Avsedd användning                   | Automatikskåpet används för nivåberoende styrning av upp till tre pumpar. Som<br>nivågivare kan nivåvippor, nivåsensorer eller tryckklockor användas.                                                                                                    |
|            |                                     | Avsedd användning innebär också att alla instruktioner i denna anvisning ska följas. All<br>användning som avviker från detta räknas som felaktig användning.                                                                                                    |
| 3.2        | Felaktig användning                 | <ul> <li>Installation i explosionsfarliga områden</li> <li>Översvämning av automatikskåp</li> </ul>                                                                                                    |
| 4          | Produktbeskrivning                  |                                                                                                    |
| <i>h</i> 1 | Konstruktion                        |                                                                                                    |

## 4.1 Konstruktion

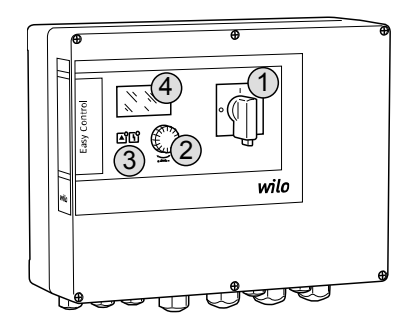

Fig. 1: Framsidan på automatikskåp

| 1 | Huvudbrytare     |
|---|------------------|
| 2 | Driftknapp       |
| 3 | LED-indikeringar |
| 4 | LC-display       |

Framsidan av automatikskåpet består av följande huvudkomponenter:

- Huvudbrytare för till-/frånslagning av automatikskåpet (ej vid EMS-utförande)
- Driftknapp för menyval och parameterinmatning
- LED-lampor för indikering av driftstillstånd
- LC-display som visar aktuella driftdata och enskilda menypunkter

4.2 Funktionssätt

## 4.3 Driftsätt

Beroende på fyllnadsnivån kan pumparna kopplas till och från automatiskt. Nivåmätningen sker som tvåpunktsreglering per pump. När torrkörnings– eller översvämningsnivån nås aktiveras en optisk signal och alla pumpar tvångsfrånkopplas eller tvångsstartas. Problem sparas i felminnet.

Aktuell driftdata och driftstatus visas på LC-displayen och med LED-lampor. Manövreringen och inmatning av driftparametrar sker med en vridknapp på framsidan.

Automatikskåpet har två olika driftsätt:

- Tömning (drain)
- Påfyllning (fill)

Driftsättet väljs i en meny.

#### Driftsättet "Tömning"

Behållaren eller pumpbrunnen töms. De anslutna pumparna tillkopplas när nivån stiger och frånkopplas när nivån sjunker.

#### Driftsättet "Påfyllning"

Behållaren fylls. De anslutna pumparna tillkopplas när nivån sjunker och frånkopplas när nivån stiger.

#### 4.4 Tekniska data

| Tillverkningsdatum* (MFY)      | se typskylten            |
|--------------------------------|--------------------------|
| Nätanslutning                  | 1~220/230 V, 3~380/400 V |
| Nätfrekvens                    | 50/60 Hz                 |
| Max. strömförbrukning per pump | 12 A                     |
| Max. märkeffekt per pump       | 4 kW                     |
| Pumpens tillslagstyp           | Direkt                   |
| Omgivnings-/driftstemperatur   | -30 till +50 °C          |
| Lagertemperatur                | -30 till +60 °C          |
| Max. relativ luftfuktighet     | 90 %, icke kondenserande |
| Kapslingsklass                 | IP54                     |
| Elektrisk säkerhet             | Nedsmutsningsgrad II     |
| Styrspänning                   | 24 VDC                   |
| Husmaterial                    | Polykarbonat, UV-tåligt  |

\*Tillverkningsdatum anges enligt ISO 8601: JJJWww

∎ JJJJ = år

- W = förkortning för vecka
- ww = angivelse av kalendervecka

#### 4.5 In- och utgångar

#### Ingångar

- Analog ingång:
   1x nivåsensor 4–20 mA
- Digitala ingångar:
- 2x eller 3x nivåvippor för nivåmätning
  - OBS! Om nivåmätning med nivåvippa används kan max. 2 pumpar styras!
- 1x nivåvippa för mätning av översvämningsnivå
- 1x nivåvippa för mätning av torrkörnings-/vattenbristnivå
- Pumpövervakning:
  - 1x ingång/pump för den termiska lindningsövervakningen med bimetallsensor.
     OBS! PTC-sensor kan inte anslutas!
  - 1x ingång/pump för täthetsövervakning med en fuktelektrod
- Andra ingångar:
  - 1x Extern OFF: för fjärrfrånkoppling av alla pumpar
  - I driftsättet "Påfyllning" realiseras torrkörningsskyddet genom den här ingången.

#### Utgångar

- Potentialfria kontakter:
  - 1x växlande kontakt för summalarm

- 1x växlande kontakt för summadriftmeddelande
- 1x öppnande kontakt per pump för enkelstörmeddelande
- 1x slutande kontakt per pump för individuell driftsignal
- Andra utgångar:
  - 1x effektutgång för anslutning av en extern larmsignal (lampa eller signalhorn)
     Anslutningsvärde: 24 VDC, max. 4 VA
  - 1x analog utgång 0-10 V för visning av utmatning av nivåns ärvärde

| 4.6 Typnyckel Exempel: Wilo-Control EC-L 2x12A-MT34-DOL-WM-X |                                             |                                                                                                    | ilo-Control EC-L 2x12A-MT34-DOL-WM-X                                                                                                    |  |  |
|--------------------------------------------------------------|---------------------------------------------|----------------------------------------------------------------------------------------------------|----------------------------------------------------------------------------------------------------|--|--|
|                                                              |                                             | EC                                                                                                    | Easy Control-automatikskåp för pumpar med fast varvtal                                                                                                    |  |  |
|                                                              |                                             | L                                                                                                    | Nivåberoende styrning av pumpar                                                                                                    |  |  |
|                                                              |                                             | 2x                                                                                                    | Max. antal pumpar som kan anslutas                                                                                                    |  |  |
|                                                              |                                             | 12A                                                                                                    | Max. märkström per pump i ampere                                                                                                    |  |  |
|                                                              |                                             | MT34                                                                                                    | Nätanslutning:<br>M = växelström (1~220/230 V)<br>T34 = trefasström (3~380/400 V)                                                                                                    |  |  |
|                                                              |                                             | DOL                                                                                                    | Pumpens tillslagstyp: Direkt                                                                                                    |  |  |
|                                                              |                                             | WM                                                                                                    | Väggmontering                                                                                                    |  |  |
|                                                              |                                             | x                                                                                                    | Utföranden:<br>EMS = utan huvudbrytare (nätbrytare måste tillhandahållas på platsen!)<br>IPS = med integrerad tryckgivare för anslutning av tryckklocka                                                                                                    |  |  |
| 4.7                                                          | Drift med elektronisk<br>startkontroll      | Automatikska<br>göra inkoppli                                                                                                    | åpet måste anslutas direkt till pumpen och elnätet. Det är inte tillåtet att<br>ngar av andra elektroniska startkontroller, t.ex frekvensomvandlare!                                                                                                    |  |  |
| 4.8                                                          | Installation i explosionsfarliga<br>områden | Automatikskåpet har ingen egen Ex–kapslingsklass. Det får <b>inte</b> installeras i<br>explosionsfarliga områden.                                                                                                    |                                                                                                    |  |  |
| 4.9                                                          | Leveransomfattning                          | <ul> <li>Automatikskåp</li> <li>Monterings- och skötselanvisning</li> </ul>                                                                                                    |                                                                                                    |  |  |
| 4.10                                                         | Tillbehör                                   | <ul> <li>Nivåvippa för</li> <li>Nivåsensor 4-</li> <li>Nivåvakt</li> <li>Tryckklocka o</li> <li>Indikeringslar</li> <li>Blixtlampa 23</li> <li>Signalhorn 23</li> <li>Laddningsbar</li> <li>Ex-brytrelä</li> <li>Zenerbarriär</li> </ul> | r dränerings– och avloppsvatten<br>–20 mA<br>och luftpärlsystem<br>mpa 24 VDC<br>30 V<br>30 V<br>rt batteri för nätoberoende larm                                                                                                    |  |  |
| 5                                                            | Transport och lagring                       |                                                                                                    |                                                                                                    |  |  |
| 5.1                                                          | Leverans                                    | Kontrollera le<br>fullständighe<br>redan samma<br>rapporteras s                                                                                                    | everansen direkt efter att den tagits emot med avseende på fel (skador och<br>t). Befintliga fel ska omedelbart antecknas på leveransdokumenten och<br>dag rapporteras till transportföretaget eller tillverkaren. Fel som<br>enare kan inte göras gällande. |  |  |
| 5.2                                                          | Transport                                   | <ul> <li>Rengör autor</li> <li>Förslut öppni</li> <li>Förpacka stör</li> <li>Byt genast ge</li> </ul>                                                                                                    | natikskåpet.<br>ingar i huset vattentätt.<br>ttåligt och vattentätt.<br>enomblöta förpackningar!                                                                                                    |  |  |
|                                                              |                                             | OBSERVER                                                                                                    | A                                                                                                    |  |  |

## Genomblöta förpackningar kan spricka!

Produkten kan oskyddat falla till marken och förstöras. Lyft blöta förpackningar försiktigt och byt dem direkt!

#### Uppställning

| 5.3 | Lagring               | <ul> <li>Förpacka automatikskåpet stöttåligt och vattentätt.</li> <li>Lagringstemperatur mellan – 30 till +60 °C med en max. relativ luftfuktighet på 90 %.</li> <li>Vi rekommenderar en frostsäker lagring vid en temperatur på 10–25 °C med en relativ luftfuktighet på 40–50 %.</li> <li>Undvik kondens!</li> <li>Förslut alla öppna kabelförskruvningar så att vatten inte kan tränga in i huset.</li> <li>Skydda monterade kablar mot mekanisk belastning, skador och fukt.</li> <li>Skydda automatikskåpet mot direkt solljus och värme för att skydda komponenterna mot skador.</li> <li>Rengör automatikskåpet efter lagring.</li> <li>Om vatten trängt in eller kondensat bildats ska alla elektriska komponenter kontrolleras med avseende på funktion. Kontakta Wilos kundsupport!</li> </ul> |
|-----|-----------------------|----------------------------------------------------------------------------------------------------|
| 6   | Uppställning          |                                                                                                    |
|     |                       | <ul> <li>Kontrollera automatikskåpet med avseende på transportskador. Installera inte defekta<br/>automatikskåp!</li> <li>Följ lokalt gällande regler vid planering och drift av elektroniska styrningar.</li> <li>Följ anvisningarna för vattennivå och kopplingssekvens för den anslutna pumpen vid<br/>inställning av nivåreglering.</li> </ul>                                                                                                    |
| 6.1 | Personalkompetens     | <ul> <li>Elektriska arbeten: De elektriska arbetena måste utföras av en kvalificerad elektriker.</li> <li>Monterings-/demonteringsarbeten: den kvalificerade elektrikern måste vara utbildad i<br/>att hantera de verktyg och fästmaterial som behövs för underlaget.</li> </ul>                                                                                                    |
| 6.2 | Uppställningssätt     | <ul> <li>Väggmontering</li> </ul>                                                                                                    |
| 6.3 | Driftansvarigs ansvar | <ul> <li>Installationsplatsen ska vara rent, torrt och vibrationsfritt.</li> <li>Installationsplatsen ska vara översvämningssäker.</li> <li>Automatikskåpet ska skyddas mot direkt solljus.</li> <li>Installationsplatsen får inte vara i explosionsfarliga områden.</li> </ul>                                                                                                    |

#### 6.4 Installation

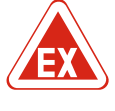

## FARA

# Risk för explosion vid installation av automatikskåpet i explosionsfarliga områden!

Automatikskåpet har ingen egen Ex-kapslingsklass och får inte installeras i explosionsfarliga områden! Anslutningen får endast utföras av en kvalificerad elektriker.

- Nivågivare och anslutningskabel ska förberedas på plats.
- Kontrollera att kabeln inte belastas, viks eller kläms när den dras.
- Kontrollera kabeltvärsnitt och -längd för valt dragningssätt.
- Stäng kabelförskruvningar som inte används.
- Se till att upprätthålla följande omgivningsförhållanden:
  - Omgivnings-/driftstemperatur: -30 till +50 °C
  - Relativ luftfuktighet: 40-50 %
  - Max. relativ luftfuktighet: 90 %, icke kondenserande

#### 6.4.1 Grundläggande anvisningar för fastsättning av automatikskåpet

Installationen kan göras på olika underlag (betongvägg, monteringsskena o.s.v.). Därför måste lämpligt fästmaterial för respektive underlag tillhandahållas på plats. Beakta följande anvisningar:

- Håll ett tillräckligt avstånd till byggnadens kant för att undvika sprickor i byggnadsmaterialets struktur och spaltning.
- Borrhålens djup är beroende av skruvarnas längd. Gör borrhålen ca 5 mm djupare än skruvlängden.
- Borrdamm påverkar fästkraften. Blås alltid ut eller sug ut dammet ur borrhålet.
- Skada inte huset under installationen.

#### 6.4.2 Installation av automatikskåp

- Fäst automatikskåpet med fyra skruvar och plugg på väggen:
- Max. skruvdiameter:

| _ | Control | EC-L | 1x/ | ∕EC−L | 2x | : 4 | mm |
|---|---------|------|-----|-------|----|-----|----|
|---|---------|------|-----|-------|----|-----|----|

- Control EC-L 3x...: 6 mm
- Max. diameter på skruvhuvudet:
  - Control EC–L 1x.../EC–L 2x...: 7 mm
  - Control EC-L 3x...: 11 mm
  - ✓ Automatikskåpet ska vara skiljt från elnätet och spänningsfritt.
  - 1. Justera och fäst hålmallen på installationsplatsen.
  - 2. Borra fästhål enligt anvisningar för fästmaterialet och rengör.
  - 3. Ta bort hålmallen.
  - 4. Lossa skruvarna i kåpan och öppna kåpan i sidled.
  - 5. Fäst underdelen med fästmaterialet på väggen. Kontrollera underdelen med avseende på deformation! För att husskyddet ska anslutas exakt måste huset justeras igen om det deformerats (t.ex. genom att lägga mellanläggsplattor).**OBS! Om kåpan inte stängs rätt påverkas kapslingsklassen!**
  - 6. Stäng kåpan och fäst med skruvarna.
  - Automatikskåpet är nu installerat. Nu kan du ansluta elnät, pumpar och signalgivare.

| 6.4.3 | Nivåreglering                                      | För automatisk styrning av pumpar måste en nivåreglering installeras. Följande<br>signalgivare kan anslutas för detta:<br>• Nivåvippa<br>• Nivåvakt<br>• Nivåsensor<br>• Tryckklocka (endast vid IPS–utförande)                                                                                                    |
|-------|----------------------------------------------------|----------------------------------------------------------------------------------------------------|
|       |                                                    | <ul> <li>Signalgivarna installeras enligt anläggningens monteringsschema. Observera följande punkter:</li> <li>Nivåvippa: Nivåvippan måste kunna röra sig fritt i driftutrymmet (pumpbrunn, behållare)!</li> <li>Tryckklocka: Vi rekommenderar att ett luftpärlsystem används för optimal luftning av tryckklockan.</li> <li>Underskrid inte den lägsta vattennivån för pumparna!</li> <li>Överskrid inte pumparnas brytfrekvens!</li> </ul> |
| 6.4.4 | Torrkörningsskydd                                  | Nivåmätningen kan göras med en nivåsensor, tryckklocka eller en separat nivåvippa.<br>Om en nivåsensor eller tryckklocka används ska växlingsläget ställas in via menyn. Vid<br>larm <b>tvångsfrånkopplas</b> alltid alla pumpar, oberoende av den valda signalgivaren!                                                                                                    |
|       |                                                    | För driftsätt "Påfyllning" gäller:<br>• Realisera alltid torrkörningsskyddet via ingången "Extern OFF"!<br>• Installera en signalgivare i den matande behållaren (t.ex. brunn)!                                                                                                    |
| 6.4.5 | Vattenbrist (endast vid driftsätt<br>"Påfyllning") | Nivåmätningen kan göras med en nivåsensor, tryckklocka eller en separat nivåvippa.<br>Om en nivåsensor eller tryckklocka används ska växlingsläget ställas in via menyn. Vid<br>larm <b>tvångsstartas</b> alltid alla pumpar, oberoende av den valda signalgivaren!                                                                                                    |
| 6.4.6 | Högvattenlarm                                      | Nivåmätningen kan göras med en nivåsensor, tryckklocka eller en separat nivåvippa.<br>Om en nivåsensor eller tryckklocka används ska växlingsläget ställas in via menyn.                                                                                                    |
|       |                                                    | <ul> <li>Vid larm</li> <li>Driftsätt "Tömning": Vid larm tvångsstartas alltid alla pumpar, oberoende av den valda signalgivaren!</li> <li>Driftsätt "Påfyllning": Vid larm tvångsfrånkopplas alltid alla pumpar, oberoende av den valda signalgivaren!</li> </ul>                                                                                                    |
|       |                                                    | För <b>tvångsstart</b> måste pumparna vara aktiverade:<br>• Meny 3.01: Pumparna är aktiverade.                                                                                                    |

• Extern OFF: Funktion aktiv/ej aktiv.

## 6.5 Elektrisk anslutning

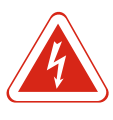

#### FARA

#### Livsfara på grund av elektrisk ström!

Felaktigt beteende vid elektriska arbeten kan leda till dödsfall på grund av elektriska stötar! Elektriska arbeten måste genomföras av en kvalificerad elektriker enligt lokala föreskrifter.

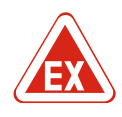

#### Explosionsrisk p.g.a. felaktig anslutning!

Om pumpar och signalgivare ansluts inom områden med explosionsrisk finns risk för explosion vid felaktig anslutning. Beakta anvisningarna i kapitlet om explosionsinformation!

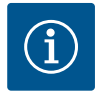

## OBS

FARA

- Beroende på systemimpedansen och max. kopplingar/timme hos de anslutna förbrukarna kan spänningsvariationer och/eller spänningsfall förekomma.
- Om skärmade kablar används måste båda sidor av skärmen anslutas på jordskenan i automatikskåpet!
- Låt alltid en kvalificerad elektriker utföra anslutningen!
- Följ monterings- och skötselanvisningen för de anslutna pumparna och signalgivarna.
- Nätanslutningens ström och spänning måste motsvara uppgifterna på typskylten.
- Utgör säkring på nätsidan enligt lokalt gällande riktlinjer.
- Om ledningsskyddsbrytare används ska kopplingskarakteristiken väljas enligt den anslutna pumpen.
- Installera jordfelsbrytare (RCD, typ A, sinusformad ström).
- Dra anslutningskabeln enligt lokalt gällande riktlinjer.
- Skada inte anslutningskabeln när den dras.
- Jorda automatikskåpet och alla elektriska förbrukare.

## 6.5.1 Översikt över komponenter

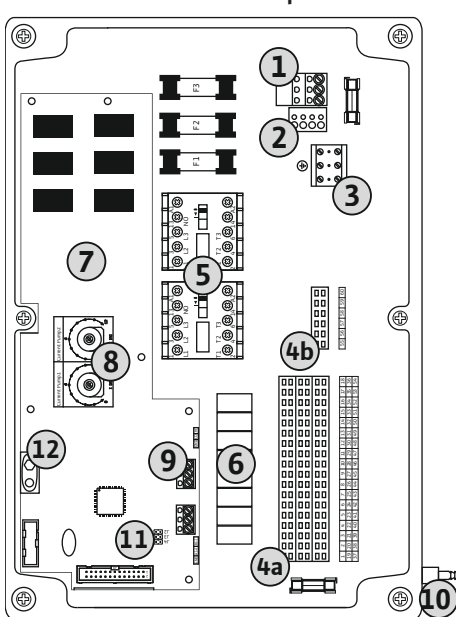

*Fig. 2:* Control EC–L 1.../EC–L 2...

| 1  | Uttagslist: Nätanslutning                                  |
|----|------------------------------------------------------------|
| 2  | Inställning av nätspänning                                 |
| 3  | Uttagslist: Jord (PE)                                      |
| 4a | Uttagslist: Sensorteknik                                   |
| 4b | Uttagslist: Uttagslist för sensorteknik vid aktivt Ex-läge |
| 5  | Kontaktorkombinationer                                     |
| 6  | Utgångsrelä                                                |
| 7  | Reglerkretskort                                            |
| 8  | Potentiometer för motorströmsövervakning                   |
| 9  | ModBus: RS485-gränssnitt                                   |
| 10 | Tryckanslutning för tryckklocka (endast IPS-utförande)     |
| 11 | ModBus: Bygel för avslutning/polarisering                  |
| 12 | Anslutningsställe för laddningsbart 9V-batteri             |

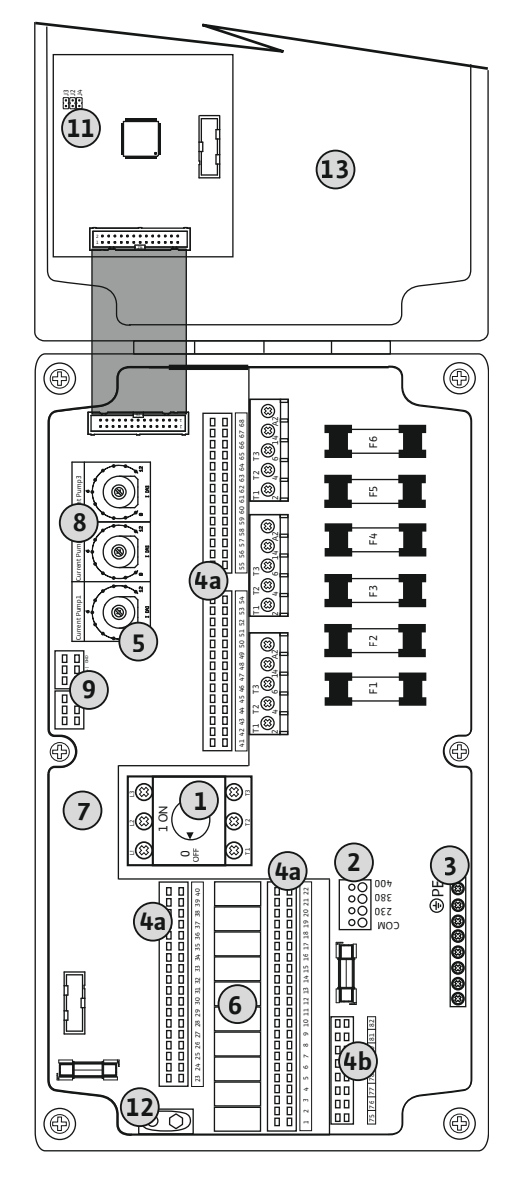

| 1                | Huvudbrytare                                               |
|------------------|------------------------------------------------------------|
| 2                | Inställning av nätspänning                                 |
| 3                | Uttagslist: Jord (PE)                                      |
| ' <del>l</del> a | Uttagslist: Sensorteknik                                   |
| 4b               | Uttagslist: Uttagslist för sensorteknik vid aktivt Ex-läge |
| 5                | Kontaktorkombinationer                                     |
| 5                | Utgångsrelä                                                |
| 7                | Reglerkretskort                                            |
| 3                | Potentiometer för motorströmsövervakning                   |
| 9                | ModBus: RS485-gränssnitt                                   |
| 11               | ModBus: Bygel för avslutning/polarisering                  |
| 12               | Anslutningsställe för laddningsbart 9V-batteri             |
| 13               | Husskydd                                                   |

Fig. 3: Control EC-L 3...

## 6.5.2 Automatikskåpets nätanslutning

#### **OBSERVERA**

#### Sakskador till följd av felaktigt inställd nätspänning!

Automatikskåpen kan användas med olika nätspänningar. Nätspänningen är fabriksinställd på 400 V. För annan nätspänning ska kabelbygeln kopplas om före anslutning. Vid felaktigt inställd nätspänning kan automatikskåpet förstöras!

För anslutningskablar som anslutits på platsen genom kabelförskruvningarna och fäst dem. Anslut ledarna till uttagslisten enligt anslutningsschemat.

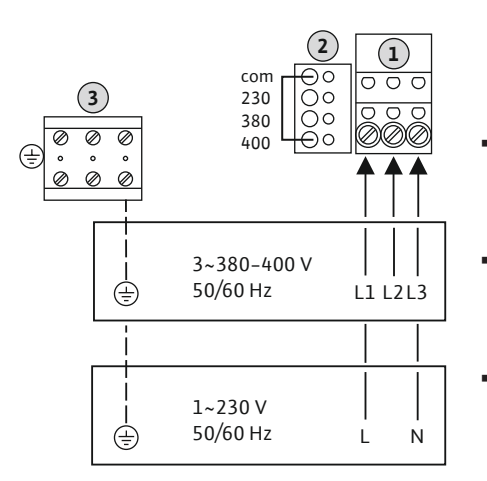

1 Uttagslist: Nätanslutning 2 Inställning av nätspänning 3 Uttagslist: Jord (PE) Nätanslutning 1~230 V: - Kabel: 3 ledare – Ledare: L, N, PE - Inställning av nätspänning: Brygga 230/COM Nätanslutning 3~380V: - Kabel: 4 ledare – Ledare: L1, L2, L3, PE – Inställning av nätspänning: Brygga 380/COM

- Nätanslutning 3~400V:
- Kabel: 4 ledare
- Ledare: L1, L2, L3, PE
- Inställning av nätspänning: Brygga 400/COM (fabriksinställning)

Fig. 4: Nätanslutning Wilo-Control EC-L 1 ... / EC-L 2...

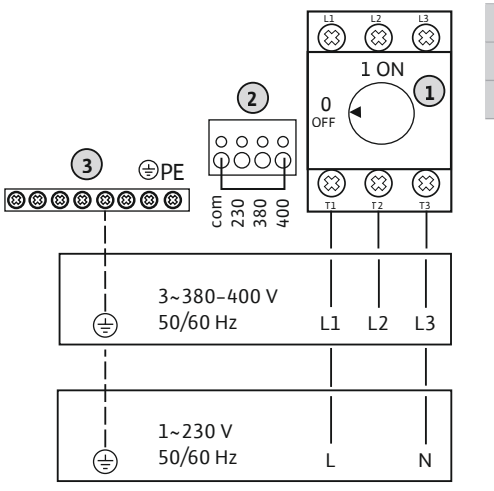

| 1 | Huvudbrytare               |
|---|----------------------------|
| 2 | Inställning av nätspänning |
| 3 | Uttagslist: Jord (PE)      |

Fig. 5: Nätanslutning Wilo-Control EC-L 3...

#### 6.5.3 Nätanslutning pump

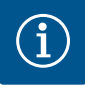

## OBS

## Rotationsfält nät- och pumpanslutning

Rotationsfältet från nätanslutningen leds direkt till pumpanslutningen. Kontrollera att rätt rotationsfält för den anslutna pumpen används (höger- eller vänsterroterande)! Beakta monterings- och skötselanvisningarna för pumpen.

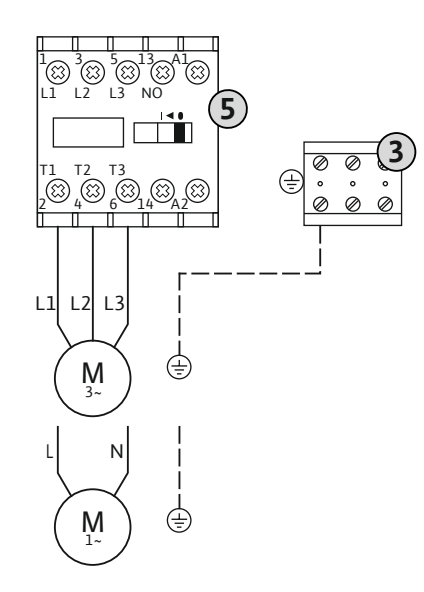

| 3 | Uttagslist: Jord (PE) |
|---|-----------------------|
| 5 | Kontaktorkombination  |

För anslutningskablar som anslutits på platsen genom kabelförskruvningarna och fäst dem. Anslut ledarna till kontaktorn enligt anslutningsschemat.

Fig. 6: Pumpanslutning

#### 6.5.3.1 Ställ in

motorströmsövervakningen

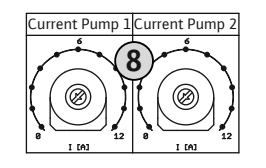

Fig. 7: Ställ in motorströmsövervakningen

#### 6.5.4 Anslutning av termisk

motorövervakning

Fig. 8: Symboler i anslutningsöversikt

Anslutning av täthetsövervakning

6.5.5

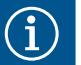

#### OBS

uppmätta strömmen.

följande värden visas via menyn:

8

Anslut ingen extern spänning!

Extern spänning kan förstöra komponenten.

• Ställ in märkströmmen enligt typskylten vid fullast.

 Aktuellt uppmätt driftström för pumpen (meny 4.29–4.31) Inställd märkström för motorövervakningen (meny 4.25–4.27)

Potentiometer för motorströmsövervakning

Efter att pumpen anslutits ska rätt märkström ställas in på potentiometern:

• Vid dellast ska märkströmmen ställas in på ett värde 5 % över den i driftpunkten

Motorströmsövervakningen kan ställas in noggrannare under driftsättningen. Här kan

För varje pump kan en termisk motorövervakning med bimetallsensor anslutas. Anslut ingen PTC-sensor!

För anslutningskablar som anslutits på platsen genom kabelförskruvningarna och fäst dem. Anslut ledarna till uttagslisten enligt anslutningsschemat. Anslutningsnumret finns i anslutningsöversikten i kåpan. "x" i symbolen anger respektive pump:

- 1 = pump 1
- 2 = pump 2
- 3 = pump 3

OBS

FARA! Explosionsrisk p.g.a. felaktig anslutning! Om den anslutna pumpen ska användas i explosionsfarliga områden, se anvisningarna i kapitlet om explosionsinformation!

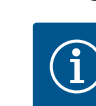

#### Anslut ingen extern spänning!

Extern spänning kan förstöra komponenten.

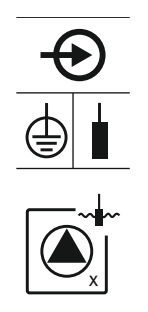

Fig. 9: Symboler i anslutningsöversikt

#### 6.5.6 Anslutning av signalgivare för nivåreglering

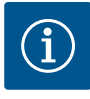

# OBS

explosionsinformation!

Uppställning

1 = pump 1 2 = pump 2 3 = pump 3

#### Anslut ingen extern spänning!

Extern spänning kan förstöra komponenten.

Nivåmätningen kan göras via tre nivåvippor, en nivåsensor eller en tryckklocka.

dem. Anslut ledarna till uttagslisten enligt anslutningsschemat. Anslutningsnumret finns i anslutningsöversikten i kåpan.

För varje pump kan en täthetsövervakning med fuktelektrod anslutas. Tröskelvärdet  $(< 30 \text{ k}\Omega)$  för avstängning är fast inställt i automatikskåpet. Anslut ingen nivåvippa! För anslutningskablar som anslutits på platsen genom kabelförskruvningarna och fäst dem. Anslut ledarna till uttagslisten enligt anslutningsschemat. Anslutningsnumret finns i anslutningsöversikten i kåpan. "x" i symbolen anger respektive pump:

FARA! Explosionsrisk p.g.a. felaktig anslutning! Om den anslutna pumpen ska

användas i explosionsfarliga områden, se anvisningarna i kapitlet om

#### Nivåvippa

Om nivåmätning utförs med nivåvippa kan max. två pumpar styras. Plintarna är märka enligt följande:

| off<br>1+2 | Nivå "Alla pumpar från" |
|------------|-------------------------|
| on<br>on   | Nivå "Pump 1 till"      |
| on<br>2    | Nivå "Pump 2 till"      |

FARA! Explosionsrisk p.g.a. felaktig anslutning! Om den anslutna nivåvippan ska användas i explosionsfarliga områden, se anvisningarna i kapitlet om explosionsinformation!

#### Nivåsensor

Om nivåmätning utförs med nivåsensor kan max. tre pumpar styras. Anslutningsvärdet för nivåsensorn ligger på 4–20 mA. OBS! Kontrollera nivåsensorn med avseende på rätt polaritet! Anslut inte aktiva nivåsensorer.

FARA! Explosionsrisk p.g.a. felaktig anslutning! Om den anslutna nivåsensorn ska användas i explosionsfarliga områden, se anvisningarna i kapitlet om explosionsinformation!

## Fig. 11: Symboler i anslutningsöversikt

#### Tryckklocka

Om nivåmätning utförs med tryckklocka kan max. tre pumpar styras. Tryckområdet för tryckklockan ligger på 0–250 mBar.

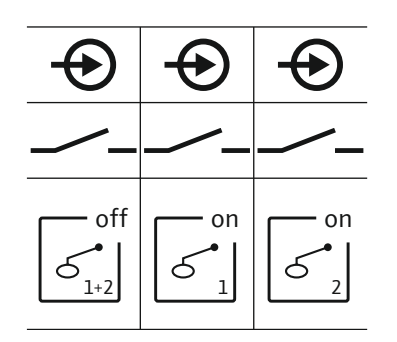

Fig. 10: Symboler i anslutningsöversikt

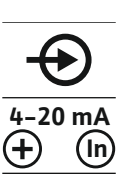

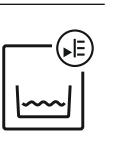

Nivåmätningen kan inte göras med elektroder! För anslutningskablar som anslutits på platsen genom kabelförskruvningarna och fäst

10

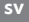

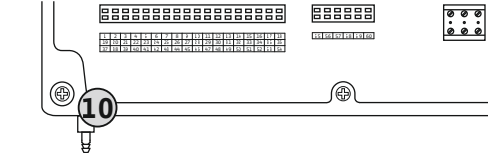

Fig. 12: Tryckanslutning

#### 6.5.7 Anslutning nivåvakt NW16

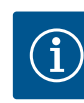

#### Tryckanslutning tryckklocka

# OBS! Vi rekommenderar att ett luftpärlsystem används för optimal luftning av tryckklockan.

- 1. Lossa och skruva loss kopplingsmuttern från tryckanslutningen.
- 2. Sätt kopplingsmuttern på tryckklockans tryckslang
- 3. Skjut på tryckslangen på tryckanslutningen till anslag.
- 4. Skruva fast kopplingsmuttern tryckanslutningen igen och dra åt för att fixera tryckslangen.

#### Anslut ingen extern spänning!

Extern spänning kan förstöra komponenten.

Nivåmätningen för **två** pumpar kan göras med nivåvakten NW16. Nivåvakten har följande växlingsläge:

Pump 1 Av/På

OBS

- Pump 2 Av/På
- Högvattenlarm

Nivåregleringen motsvarar drift med separata nivåvippor. Nivåvaktens interna konstruktion garanterar på så vis hysteresen mellan till- och frånslagningsnivå för varje pump.

För anslutningskablar som anslutits på platsen genom kabelförskruvningarna och fäst dem. Anslut ledarna till uttagslisten enligt anslutningsschemat.

FARA! Explosionsrisk p.g.a. felaktig anslutning! Nivåvakten får inte installeras i explosionsfarliga områden!

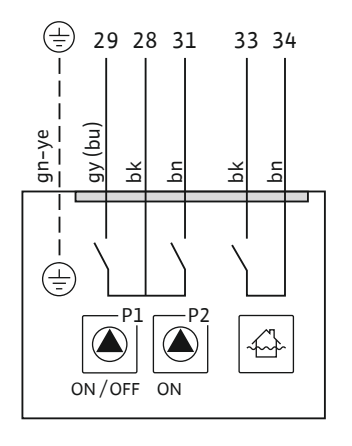

*Fig. 13:* Anslutningsschema NW16 på Control EC-L 2x...

6.5.8 Anslutning av torrkörningsskydd/ min. Vattennivå med separat nivåvippa

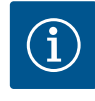

## OBS

#### Anslut ingen extern spänning!

Extern spänning kan förstöra komponenten.

## Torrkörningsskydd (driftsätt "Tömning")

Torrkörningsnivån kan dessutom övervakas med en nivåvippa:

- Öppen: Torrkörning
- Sluten: ingen torrkörning

#### Plintarna levereras med en brygga. OBS! Som extra säkring för anläggningen rekommenderas att ett separat torrkörningsskydd alltid används.

För anslutningskablar som anslutits på platsen genom kabelförskruvningarna och fäst dem. Ta bort bryggan och anslut ledarna till uttagslisten enligt anslutningsschemat. **Anslutningsnumret finns i anslutningsöversikten i kåpan.** 

FARA! Explosionsrisk p.g.a. felaktig anslutning! Om den anslutna nivåvippan ska användas i explosionsfarliga områden, se anvisningarna i kapitlet om explosionsinformation!

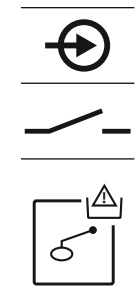

Fig. 14: Symboler i anslutningsöversikt

 Öppen: min. vattennivå Sluten: Tillräckligt med vatten Plintarna levereras med en brygga.

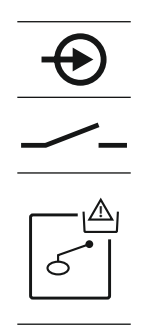

Fig. 15: Symboler i anslutningsöversikt

#### 6.5.9 Anslutning av högvattenlarm med separat nivåvippa

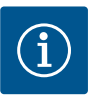

## OBS

## Anslut ingen extern spänning!

Min, vattennivå (driftsätt "Påfyllning")

Den lägsta vattennivån kan dessutom övervakas med en nivåvippa:

Anslutningsnumret finns i anslutningsöversikten i kåpan.

För anslutningskablar som anslutits på platsen genom kabelförskruvningarna och fäst dem. Ta bort bryggan och anslut ledarna till uttagslisten enligt anslutningsschemat.

Extern spänning kan förstöra komponenten.

Översvämningsnivån kan dessutom övervakas med en nivåvippa:

- Öppen: inget högvattenlarm
- Sluten: Högvattenlarm

# signalgivare för översvämningsnivån alltid används.

Fjärrfrånkoppling av alla pumpar kan realiseras via en separat omkopplare:

Om larmet i meny 5.39 har aktiverats kompletteras i driftsättet "Påfyllning" symbolen

OBS! Fjärrfrånkopplingen har prioritet. Alla pumpar kopplas från oberoende av nivåmätning. Ingen manuell drift och ingen tvångsstart av pumparna kan utföras! För anslutningskablar som anslutits på platsen genom kabelförskruvningarna och fäst dem. Ta bort bryggan och anslut ledarna till uttagslisten enligt anslutningsschemat.

Öppen: Alla pumpar avstängda, i displayen visas symbolen "Extern OFF".

Sluten: Pumpar aktiverade (plintar levereras med en brygga)

Anslutningsnumret finns i anslutningsöversikten i kåpan.

För anslutningskablar som anslutits på platsen genom kabelförskruvningarna och fäst dem. Anslut ledarna till uttagslisten enligt anslutningsschemat. Anslutningsnumret finns i anslutningsöversikten i kåpan.

FARA! Explosionsrisk p.g.a. felaktig anslutning! Om den anslutna nivåvippan ska användas i explosionsfarliga områden, se anvisningarna i kapitlet om explosionsinformation!

#### 6.5.10 Anslutning "Extern OFF": Fjärrfrånkoppling

Fig. 16: Symboler i anslutningsöversikt

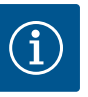

## OBS

med ett akustiskt larm.

Anslut ingen extern spänning! Extern spänning kan förstöra komponenten.

Fig. 17: Symboler i anslutningsöversikt

#### 6.5.11 Anslutning av visning av ärvärde för nivå

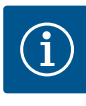

OBS

#### Anslut ingen extern spänning!

Extern spänning kan förstöra komponenten.

OBS! Som extra säkring för anläggningen rekommenderas att en separat

ut på utgången: • 0 V = nivåsensorvärde "0" • 10 V = slutvärde för nivåsensor

Mätområde nivåsensor: 0–2,5 m
Indikeringsområde: 0–2,5 m
Indelning: 1 V = 0,25 m

finns i anslutningsöversikten i kåpan.

Exempel:

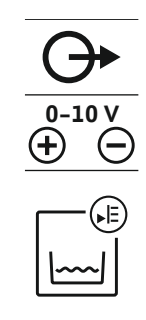

*Fig. 18:* Symboler i anslutningsöversikt

#### 6.5.12 Anslutning summadriftmeddelande (SBM)

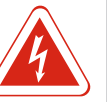

## FARA

### Livsfara på grund av elektrisk ström från extern källa!

Aktivera funktionen i meny 5.07 för att ange ärvärdet för nivån.

Spänningsförsörjningen sker från extern källa. Den spänningen finns på plintarna även när huvudbrytaren är avslagen! Livsfara! Spänningsförsörjningen måste därför frånkopplas vid källan innan arbetet påbörjas! Elektriska arbeten måste genomföras av en kvalificerad elektriker enligt lokala föreskrifter.

Ärvärdet för nivån anges via en separat utgång. För detta matas en spänning på 0–10 V

För anslutningskablar som anslutits på platsen genom kabelförskruvningarna och fäst dem. Anslut ledarna till uttagslisten enligt anslutningsschemat. **Anslutningsnumret** 

Ett driftsmeddelande avges för alla pumpar (SBM) via en separat utgång:

- Kontakt: potentialfri växlande kontakt
- Kopplingseffekt: 250 V, 1 A

För anslutningskablar som anslutits på platsen genom kabelförskruvningarna och fäst dem. Anslut ledarna till uttagslisten enligt anslutningsschemat. **Anslutningsnumret finns i anslutningsöversikten i kåpan.** 

Fig. 19: Symboler i anslutningsöversikt

## 6.5.13 Anslutning summalarm (SSM)

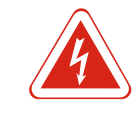

## FARA

#### Livsfara på grund av elektrisk ström från extern källa!

Spänningsförsörjningen sker från extern källa. Den spänningen finns på plintarna även när huvudbrytaren är avslagen! Livsfara! Spänningsförsörjningen måste därför frånkopplas vid källan innan arbetet påbörjas! Elektriska arbeten måste genomföras av en kvalificerad elektriker enligt lokala föreskrifter.

Ett felmeddelande avges för alla pumpar (SSM) via en separat utgång:

- Kontakt: potentialfri växlande kontakt
- Kopplingseffekt: 250 V, 1 A

För anslutningskablar som anslutits på platsen genom kabelförskruvningarna och fäst dem. Anslut ledarna till uttagslisten enligt anslutningsschemat. **Anslutningsnumret finns i anslutningsöversikten i kåpan.** 

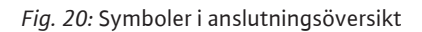

#### Anslutning individuell driftsignal 6.5.14 (EBM)

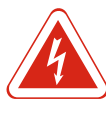

## FARA

#### Livsfara på grund av elektrisk ström från extern källa!

Spänningsförsörjningen sker från extern källa. Den spänningen finns på plintarna även när huvudbrytaren är avslagen! Livsfara! Spänningsförsörjningen måste därför frånkopplas vid källan innan arbetet påbörjas! Elektriska arbeten måste genomföras av en kvalificerad elektriker enligt lokala föreskrifter.

Ett driftsmeddelande avges per pump (EBM) via en separat utgång:

- Kontakt: potentialfri slutande kontakt
- Kopplingseffekt: 250 V, 1 A

För anslutningskablar som anslutits på platsen genom kabelförskruvningarna och fäst dem. Anslut ledarna till uttagslisten enligt anslutningsschemat. Anslutningsnumret finns i anslutningsöversikten i kåpan. "x" i symbolen anger respektive pump:

- 1 = pump 1
- 2 = pump 2
- 3 = pump 3

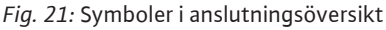

#### 6.5.15 Anslutning enkelstörmeddelande (ESM)

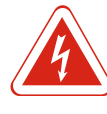

## FARA

#### Livsfara på grund av elektrisk ström från extern källa!

Spänningsförsörjningen sker från extern källa. Den spänningen finns på plintarna även när huvudbrytaren är avslagen! Livsfara! Spänningsförsörjningen måste därför frånkopplas vid källan innan arbetet påbörjas! Elektriska arbeten måste genomföras av en kvalificerad elektriker enligt lokala föreskrifter.

Ett felmeddelande avges per pump (ESM) via en separat utgång:

- Kontakt: potentialfri öppnande kontakt
- Kopplingseffekt: 250 V, 1 A

För anslutningskablar som anslutits på platsen genom kabelförskruvningarna och fäst dem. Anslut ledarna till uttagslisten enligt anslutningsschemat. Anslutningsnumret finns i anslutningsöversikten i kåpan. "x" i symbolen anger respektive pump:

- 1 = pump 1
- 2 = pump 2
- 3 = pump 3

OBS

Fig. 22: Symboler i anslutningsöversikt

#### 6.5.16 Anslutning av extern larmsignal

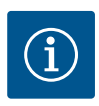

## Anslut ingen extern spänning!

Extern spänning kan förstöra komponenten.

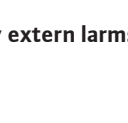

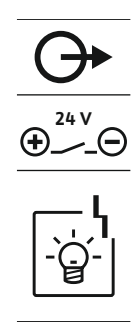

En extern larmsignal (signalhorn, blinkande ljus etc.) kan anslutas. Utgången kopplas parallellt till summalarmet (SSM). Anslutningseffekt: 24 VDC, max. 4 VA

För anslutningskablar som anslutits på platsen genom kabelförskruvningarna och fäst dem. Anslut ledarna till uttagslisten enligt anslutningsschemat. **Anslutningsnumret finns i anslutningsöversikten i kåpan.** 

OBS! Kontrollera larmsignalen med avseende på rätt polaritet!

Fig. 23: Symboler i anslutningsöversikt

#### 6.5.17 Installera laddningsbart batteri

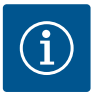

## Nätoberoende larm

OBS

Larmet avges direkt efter att det laddningsbara batteriet anslutits. Larmet kan bara stängas av genom att det laddningsbara batteriet lossas igen eller genom anslutning till strömförsörjning.

Genom montering av ett laddningsbart batteri kan en nätoberoende larmsignal avges vid strömavbrott. Larmet avges som varaktig ljudsignal. Beakta följande punkter vid användning av laddningsbart batteri:

- Typ av laddningsbart batteri: E-block, 9 V, Ni-MH
- För att en felfri funktion ska kunna garanteras måste det laddningsbara batteriet vara fullt laddat innan det sätts in eller laddas 24 h i automatikskåpet.
- Vid sjunkande omgivningstemperatur minskar det laddningsbara batteriets kapacitet. Därmed minskar det laddningsbara batteriets livslängd.
  - ✓ Strömförsörjning ansluten.
  - ✓ Huvudbrytare i läge "OFF"!
  - Sätt in det laddningsbara batteriet i den avsedda hållaren. Se Översikt över komponenter, position 12 [▶ 12].
     VARNING! Anslut inte batterier! Explosionsrisk!
     OBSERVERA! Kontrollera med avseende på rätt polaritet!
  - 2. Anslut anslutningskabeln.
    - ⇒ Larmet avges!
  - 3. Vrid huvudbrytaren till läge "ON".
    - ⇒ Larmet stängs av!
  - Det laddningsbara batteriet är installerat.

#### 6.5.18 Anslutning ModBus RTU

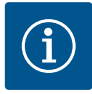

#### Anslut ingen extern spänning!

Extern spänning kan förstöra komponenten.

ModBus-protokollet kan användas för att ansluta fastighetsautomation. Observera följande punkter:

Gränssnitt: RS485

OBS

- Inställningar för fältbuss-protokoll: Meny 2.01 till 2.05.
- Terminering av automatikskåp: Koppla bygel "J2".
- Om ModBus kräver en polarisering måste byglarna "J3" och "J4" kopplas.

Se Översikt över komponenter [> 12] för positionsnummer

| 9  | ModBus: RS485-gränssnitt                  |
|----|-------------------------------------------|
| 11 | ModBus: Bygel för avslutning/polarisering |

För anslutningskablar som anslutits på platsen genom kabelförskruvningarna och fäst dem. Anslut ledarna enligt uttagen på uttagslisten.

## 7 Användning

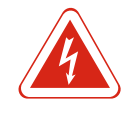

## FARA Livsfara på grund av elektrisk ström!

Manövrera endast automatikskåpet när det är stängt. Livsfara vid arbete på öppet automatikskåp! Låt en kvalificerad elektriker utföra arbeten på inre komponenter.

| 7.1   | Funktionssätt                                                            | I automatisk drift styrs till– och frånkoppling av pumparna av vattennivån. När den<br>första tillslagspunkten nåtts, kopplas pump 1 till. När den första tillslagspunkten nåtts,<br>kopplas pump 2 till efter en tillkopplingsfördröjning. Under drift visas en indikering på<br>LC–displayen och den gröna LED–lampan lyser. När frånslagspunkten nåtts, kopplas<br>båda pumpar från efter en frånkopplingsfördröjning. För att optimera pumpgångtiderna<br>sker ett pumpskifte efter varje frånslagning. |
|-------|--------------------------------------------------------------------------|----------------------------------------------------------------------------------------------------|
|       |                                                                          | Vid problem kopplar systemet automatiskt om till en fungerande pump och ett<br>larmmeddelande visas i LC–displayen. Dessutom kan även en akustisk larmsignal avges<br>via den interna summern. Utgångarna för summalarm (SSM) och enkelstörmeddelande<br>(ESM) aktiveras också.                                                                                                    |
|       |                                                                          | Om torrkörningsnivån har nåtts kopplas alla pumpar från (tvångsfrånkoppling). Om<br>översvämningsnivån har nåtts kopplas alla pumpar till (tvångsstart). Ett<br>larmmeddelande visas i LC–displayen. Dessutom kan även en akustisk larmsignal avges<br>via den interna summern. Dessutom aktiveras utgången för summalarmet (SSM).                                                                                                    |
| 7.1.1 | Prioritet vid parallella signaler för<br>torrkörning och översvämning    | Vid felfunktion i anläggningen kan båda signalerna finnas samtidigt. I dessa fall sker<br>prioriteringen utifrån det valda driftsättet och därmed även automatikskåpet reaktion:<br>Driftsättet "Tömning"<br>1. Torrkörningsskydd                                                                                                    |
|       |                                                                          | 2. Översvämning                                                                                                    |
|       |                                                                          | <ul> <li>Driftsättet "Påfyllning"</li> <li>1. Torrkörningsskydd/vattenbrist (via ingången "Extern OFF")</li> </ul>                                                                                                    |
|       |                                                                          | 2. Översvämning                                                                                                    |
|       |                                                                          | 3. Min. vattennivå                                                                                                    |
| 7.1.2 | Pumpskifte                                                               | För att undvika ojämna gångtider hos de olika pumparna utförs ett generellt<br>pumpskifte. Det innebär att alla pumpar arbetar omväxlande.                                                                                                    |
| 7.1.3 | Tvångsstyrning vid torrkörning,<br>min. vattennivå eller<br>översvämning | Tvångsstyrningen beror på det valda driftsättet:<br>• Översvämningsnivå<br><b>Driftsätt "Tömning":</b> Alla pumpar <b>tvångsstartas*</b> alltid, oberoende av vilken<br>signalgivare som används.                                                                                                    |
|       |                                                                          | <b>Driftsätt "Påfyllning":</b> Alla pumpar <b>tvångsfrånkopplas</b> alltid, oberoende av vilken<br>signalgivare som används.                                                                                                    |
|       |                                                                          | <ul> <li>Torrkörningsnivå</li> <li>Driftsätt "Tömning": Alla pumpar tvångsfrånkopplas alltid, oberoende av vilken<br/>signalgivare som används.</li> </ul>                                                                                                    |
|       |                                                                          | Driftsätt "Påfyllning": Realisera alltid torrkörningsskyddet via ingången "Extern OFF".                                                                                                    |
|       |                                                                          | <ul> <li>Min. vattennivå</li> <li>Driftsätt "Påfyllning": Alla pumpar tvångsstartas* alltid, oberoende av vilken signalgivare som används.</li> </ul>                                                                                                    |
|       |                                                                          | OBS! Tvångsstart                                                                                                    |
|       |                                                                          | För att en tvångsstart ska kunna utföras måste följande krav uppfyllas:<br>• Pumparna har frigetts (meny 3.01 till 3.04)!<br>• Ingången "Extern OFF" är inte aktiv!                                                                                                    |
| 7.1.4 | Drift med defekt nivåsensor                                              | Om nivåsensorn inte överför något mätvärde (exempelvis pga. kabelbrott eller defekt<br>sensor) kopplas alla pumpar från. Dessutom lyser fellampan och summalarmet aktiveras                                                                                                    |
|       |                                                                          | <b>Nöddrift</b><br>• Driftsätt "Tömning": Översvämningsnivå                                                                                                    |

Driftsätt "Påfyllning": Min. vattennivå

Om den lägsta vattennivån övervakas med en separat nivåvippa kan anläggningen drivas vidare i nöddrift. Till– och frånslagspunkterna definieras då genom hysteres för nivåvippan.

#### 7.2 Driftsätt

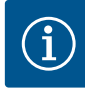

## Ändra driftsätt

OBS

OBS

För att byta driftsätt måste alla pumpar avaktiveras: ställ in värdet "OFF" i meny 3.01.

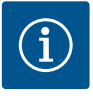

## Driftsätt efter strömavbrott

Efter strömavbrott startar automatikskåpet automatiskt i det senast inställda driftsättet!

Följande driftsätt är möjliga:

- Tömning (drain)
- Påfyllning (fill)

#### 7.2.1 Driftsättet "Tömning"

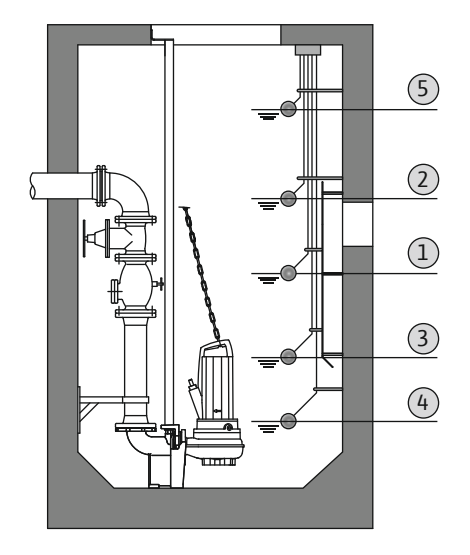

Behållaren eller pumpbrunnen töms. Pumparna kopplas till vid stigande nivå och från vid sjunkande nivå. Den här regleringen används i huvudsak för **vattentömning**.

#### Nivåmätning med nivåvippa

| 1 | Pump 1 till       |
|---|-------------------|
| 2 | Pump 2 till       |
| 3 | Pump 1 och 2 från |
| 4 | Torrkörningsnivå  |
| 5 | Översvämningsnivå |

Max. fem nivåvippor kan anslutas. Då kan två pumpar styras:

- Pump 1 till
- Pump 2 till
- Pump 1 och 2 från
- Torrkörningsnivå
- Översvämningsnivå

Nivåvippan bör ha en slutande kontakt: När växlingsläget nås stängs kontakten.

*Fig. 24:* Bild av växlingslägen med nivåvippa i driftsättet "Tömning" med två pumpar som exempel

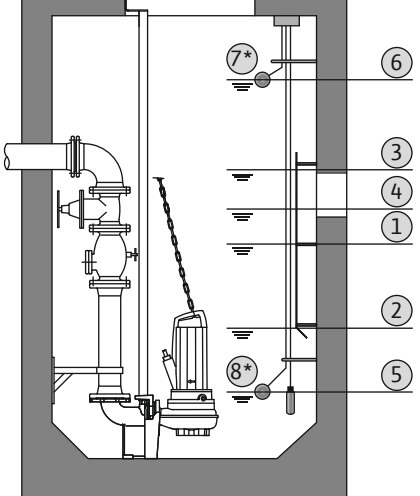

Fig. 25: Bild av växlingslägen med nivåsensor i driftsättet "Tömning" med två pumpar som exempel

#### 7.2.2 Driftsättet "Påfyllning"

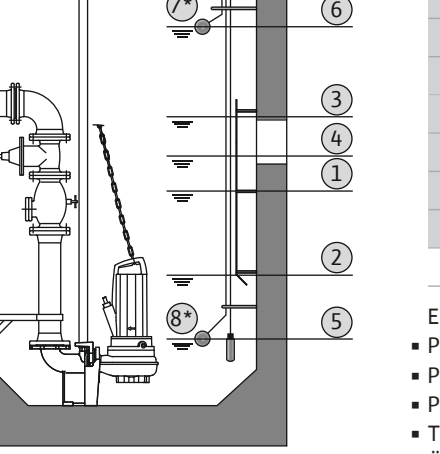

(3) (2)

(1)

(4)

1 Pump 1 till 2 Pump 1 från 3 Pump 2 till 4 Pump 2 från 5 Torrkörningsnivå 6 Översvämningsnivå 7 Översvämningsnivå\* 8 Torrkörningsnivå\*

\* För ökad driftsäkerhet även realiserad med separata nivåvippor.

Nivåmätning med nivåsensor eller tryckklocka

En nivåsensor eller tryckklocka kan anslutas. Då kan tre pumpar styras:

- Pump 1 Av/På
- Pump 2 Av/På
- Pump 3 Av/På
- Torrkörningsnivå
- Översvämningsnivå

Behållaren fylls, t.ex. för att pumpa vatten till en cistern. Pumparna kopplas till vid sjunkande nivå och från vid stigande nivå. Den här regleringen används i huvudsak för vattenförsörjning.

#### Nivåmätning med nivåvippa

|                                                             | 1 | Pump till                  |  |
|-------------------------------------------------------------|---|----------------------------|--|
|                                                             | 2 | Pump från                  |  |
|                                                             | 3 | Översvämningsnivå          |  |
|                                                             | 4 | Min. vattennivå            |  |
|                                                             | 5 | Torrkörningsnivå i brunnen |  |
| Max. fem nivåvippor kan anslutas. Då kan två pumpar styras: |   |                            |  |
| - Pump 2 till                                               |   |                            |  |
|                                                             |   |                            |  |
| Pump 1 och 2 från                                           |   |                            |  |
|                                                             |   |                            |  |

- Min. vattennivå i behållaren som ska fyllas
- Översvämningsnivå
- Torrkörningsnivå i brunnen (separat nivåvippa på ingången "Extern OFF")

Nivåvippan bör ha en slutande kontakt: När växlingsläget nås stängs kontakten.

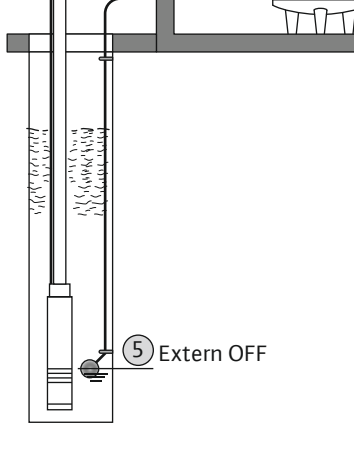

Fig. 26: Bild av växlingslägen med nivåvippa i driftsättet "Påfyllning" för en pump som exempel

#### Nivåmätning med nivåsensor eller tryckklocka

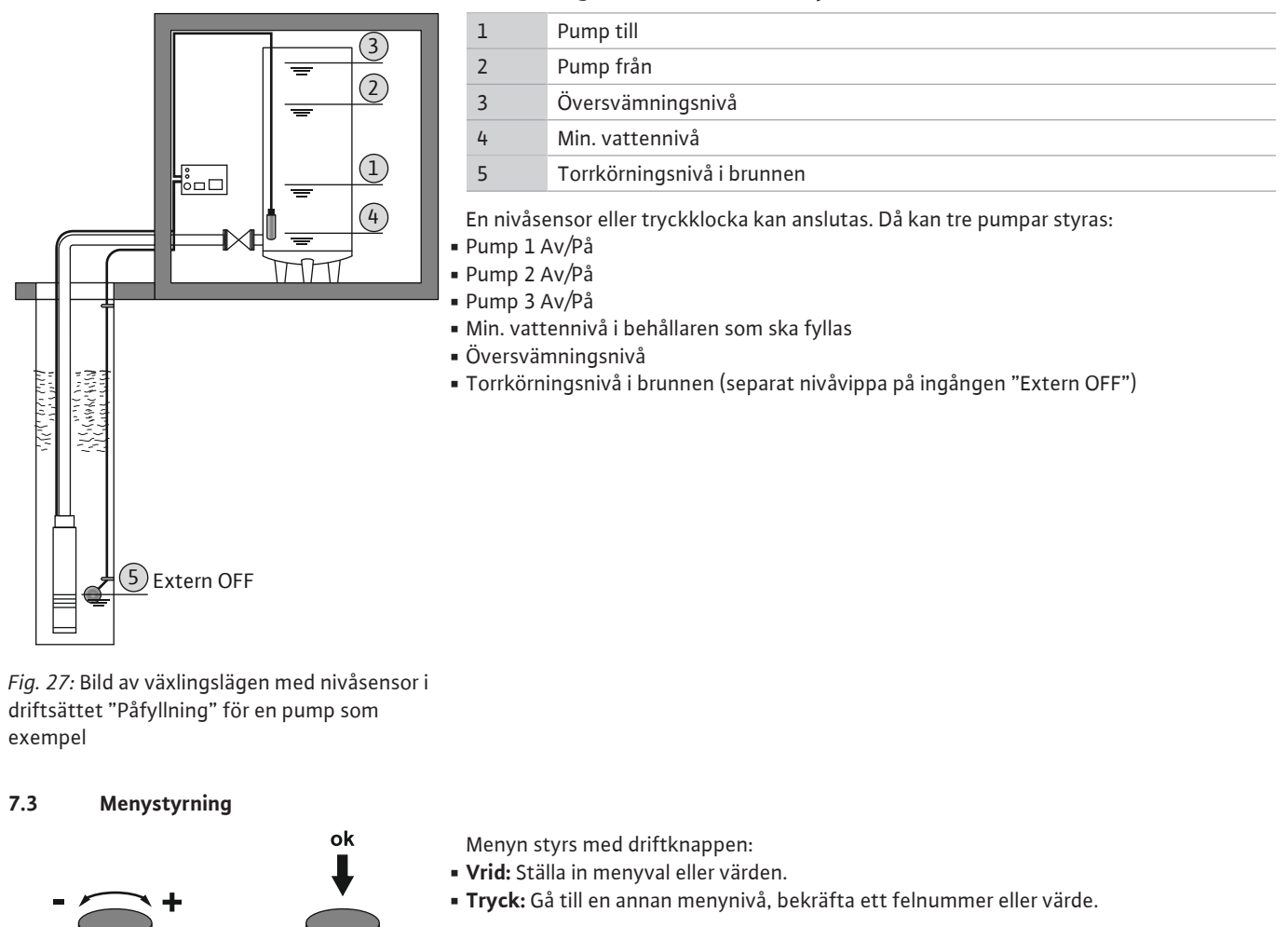

Fig. 28: Funktion för driftknappen

#### 7.4 Menytyp: Huvudmeny eller Easy Actions-meny

#### Det finns två olika menyer:

- Huvudmeny: Åtkomst till alla inställningar för en komplett konfiguration.
- Easy Actions-meny: Snabbåtkomst till vissa funktioner.
   Observera följande vid användning av Easy Actions-menyn:
  - Easy Actions-menyn ger endast åtkomst till utvalda funktioner. Den kan inte användas för att utföra en komplett konfiguration.
  - För att använda Easy Actions-menyn måste du utföra en inledande konfiguration.
  - Easy Actions-menyn är tillkopplad från fabrik. Easy Actions-menyn kan bara avaktiveras i menyn 7.06.

## 7.5 Öppna en meny

#### Öppna huvudmenyn

- 1. Håll driftknappen intryckt i 3 s.
- Menypunkten 1.00 visas.

#### Öppna Easy Actions-menyn

- 1. Vrid driftknappen 180°.
  - ⇒ Funktionen "Återställning av felmeddelanden" eller "Manuell drift av pump 1" visas
- 2. Vrid driftknappen ytterligare 180°.
- ▶ De andra funktionerna visas. I slutet visas huvudbildskärmen.

7.6 Snabbåtkomst "Easy Actions"

Följande funktioner kan anropas via Easy Actions-menyn:

| reset           | Återställning av det aktuella felmeddelandet<br>OBS! Menypunkten visas bara om det finns ett felmeddelande!                                                                |
|-----------------|----------------------------------------------------------------------------------------------------|
| ® p ;<br>HRnd   | <b>Manuell drift av pump 1</b><br>Pump 1 går när driftknappen trycks ned.<br>Pumpen stängs av när driftknappen släpps. Det senast inställda<br>driftsättet är aktivt igen. |
| P2<br>HRnd      | <b>Manuell drift av pump 2</b><br>Pump 2 går när driftknappen trycks ned.<br>Pumpen stängs av när driftknappen släpps. Det senast inställda<br>driftsättet är aktivt igen. |
| P3<br>HRnd      | <b>Manuell drift av pump 3</b><br>Pump 3 går när driftknappen trycks ned.<br>Pumpen stängs av när driftknappen släpps. Det senast inställda<br>driftsättet är aktivt igen. |
| °P:             | <b>Stäng av pump 1.</b>                                                                                                    |
| oFF             | Motsvarar värdet "off" i menyn 3.02.                                                                                                    |
| ₽2              | <b>Stäng av pump 2.</b>                                                                                                    |
| oFF             | Motsvarar värdet "off" i menyn 3.03.                                                                                                    |
| P3              | <b>Stäng av pump 3.</b>                                                                                                    |
| oFF             | Motsvarar värdet "off" i menyn 3.04.                                                                                                    |
| © <sub>₽¦</sub> | Automatisk drift för pump 1                                                                                                    |
| Rueo            | Motsvarar värdet "Auto" i menyn 3.02.                                                                                                    |
| P2              | Automatisk drift för pump 2                                                                                                    |
| Rueo            | Motsvarar värdet "Auto" i menyn 3.03.                                                                                                    |
| P3              | Automatisk drift för pump 3                                                                                                    |
| Rueo            | Motsvarar värdet "Auto" i menyn 3.04.                                                                                                    |

#### 7.7 Fabriksinställningar

Kontakta kundsupport för information om hur man återställer automatikskåpet till fabriksinställningarna.

#### 8 Driftsättning

8.1 Driftansvariges ansvar

Driftsättning i områden med

explosionsrisk

- Tillhandahåll monterings- och skötselanvisningen vid automatikskåpet eller på en annan särskild plats.
- Tillhandahåll monterings- och skötselanvisningen på det språk personalen talar.
- Se till att all personal har läst och förstått monterings- och skötselanvisningen.
- Automatikskåpet ska installeras på översvämningssäker plats.
- Automatikskåpet ska säkras och jordas enligt föreskrifterna.
- Installera och ställ in signalgivare enligt anvisningarna i anläggningens dokumentation.
- Håll den minsta tillåtna vattenövertäckningen för anslutna pumpar.
- Säkerhetsanordningar (inkl. nödstopp) ska vara inkopplade för hela anläggningen och kontrolleras med avseende på funktion.
- Automatikskåpet är lämpligt för användning i de angivna driftförhållandena.

Automatikskåpet kan inte tas i drift i områden med explosionsrisk!

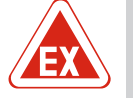

## FARA

# Risk för explosion vid installation av automatikskåpet i explosionsfarliga områden!

Automatikskåpet har ingen egen Ex-kapslingsklass och får inte installeras i explosionsfarliga områden! Anslutningen får endast utföras av en kvalificerad elektriker.

8.2

FARA

OBS

OBS

OBS

8.3 Anslutning av signalgivare och pumpar i explosionsfarliga områden

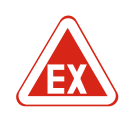

## Explosionsrisk p.g.a. felaktig anslutning!

Om pumpar och signalgivare ansluts inom områden med explosionsrisk finns risk för explosion vid felaktig anslutning. Beakta anvisningarna i kapitlet om explosionsinformation!

#### 8.4 Aktivera apparaten

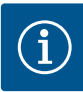

#### Felmeddelande vid drift i växelströmsanslutning

Automatikskåpet har rotationsfälts och motorströmsövervakning. Båda övervakningsfunktionerna fungerar bara felfritt med trefasström och är fabriksinställda. Om automatikskåpet används med växelström visas följande felmeddelanden i displayen:

- Rotationsfältsövervakning: Felkod "E006"
  - ⇒ Frånslagning av rotationsfältsövervakning: Ställ in värdet "off" i meny 5.68!
- Motorströmsövervakning: Felkod "E080.x"
  - ⇒ Frånslagning av motorströmsövervakning: Ställ in värdet "off" i meny 5.69!
- Övervakningsfunktionen avaktiverad. Automatikskåpet arbetar nu utan fel i växelström.

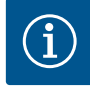

#### Observera felkoden i displayen

Om den röda fellampan lyser eller blinkar, se felkoden i displayen! Om felet har bekräftats har det senaste felet bekräftats i meny 6.01.

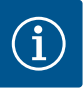

#### Driftsätt efter strömavbrott

Efter strömavbrott startar automatikskåpet automatiskt i det senast inställda driftsättet!

- ✓ Automatikskåpet är stängt.
- ✓ Installationen har utförts enligt föreskrifterna.
- ✓ Alla signalgivare och förbrukare är anslutna och monterade i driftutrymmet.
- ✓ Om nivåvippor används är växlingsläget korrekt inställt.
- ✓ Motorskyddet är förinställt enligt uppgifter på pumpen.
- 1. Vrid huvudbrytaren till läge "ON".
- 2. Automatikskåpet startar.
- Alla LED–lampor lyser i 2 s.
- Displayen tänds och startbilden visas.
- Väntelägessymbolen visas i displayen.
- Automatikskåpet är driftklart, starta den inledande konfigurationen eller den automatiska driften.

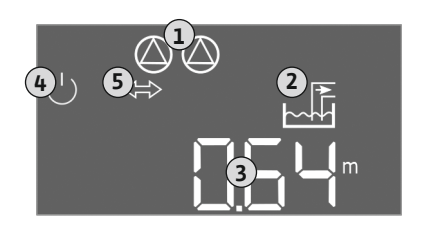

Fig. 29: Startskärmbild: Nivåsensor/tryckklocka

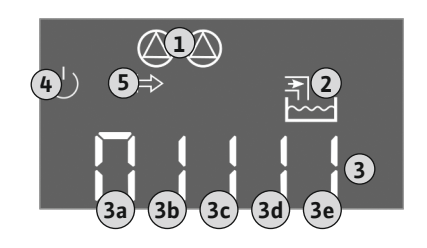

Fig. 30: Startskärmbild: Nivåvippa

8.5 Starta den inledande konfigurationen

#### Displayvisning med nivåsensor eller tryckklocka

| 1 | Aktuell pumpstatus:<br>– Antal anmälda pumpar<br>– Pump aktiverad/avaktiverad<br>– Pumpar Av/På |  |
|---|-------------------------------------------------------------------------------------------------|--|
| 2 | Inställt driftsätt (t.ex. tömning)                                                              |  |
| 3 | Aktuell vattennivå i m                                                                          |  |
| 4 | Vänteläge: Automatikskåpet är driftklart.                                                       |  |
| 5 | Fältbuss aktiv                                                                                  |  |

#### Displayvisning med nivåvippa

| 1                                                   | Aktuell pumpstatus:<br>– Antal anmälda pumpar<br>– Pump aktiverad/avaktiverad<br>– Pumpar Av/På |  |
|-----------------------------------------------------|-------------------------------------------------------------------------------------------------|--|
| 2                                                   | Inställt driftsätt (t.ex. påfyllning)                                                           |  |
| 3                                                   | Kopplingsstatus för nivåvippa                                                                   |  |
| 4                                                   | Vänteläge: Automatikskåpet är driftklart.                                                       |  |
| 5                                                   | Fältbuss aktiv                                                                                  |  |
| Kopplingsstatus för nivåvippa beroende på driftsätt |                                                                                                 |  |

| Nr | Tömning (drain)   | Påfyllning (fill)       |  |
|----|-------------------|-------------------------|--|
| 3a | Översvämningsnivå | Översvämningsnivå       |  |
| 3b | Pump 2 till       | Pump 1 och 2 från       |  |
| 3c | Pump 1 till       | Pump 1 till             |  |
| 3d | Pump 1 och 2 från | Pump 2 till             |  |
| 3e | Torrkörningsnivå  | Min. nivå (vattenbrist) |  |
|    |                   |                         |  |

Observera följande punkter under konfigurationen:

- Om ingen inmatning eller manövrering sker inom 6 minuter:
- Stäng av displaybelysningen.
- Displayen visar huvudbildskärmen igen.
- Parametrarna spärras.
- Inställningarna kan bara ändras om alla pumpar är frånkopplade.
- Displaybelysningen stängs av efter en minut utan manövrering.
- Menyn anpassar sig automatiskt efter inställningarna. Exempel: Menyn 1.12 syns bara om nivåsensorn har aktiverats.
- Menystrukturen gäller för alla EC-automatikskåp (t.ex. EC-Lift, EC-Fire). Därför kan det finnas till luckor i menystrukturen.

Som standard visas bara värdena. För att ändra värdena måste parameterinmatningen i meny 7.01 vara aktiverad:

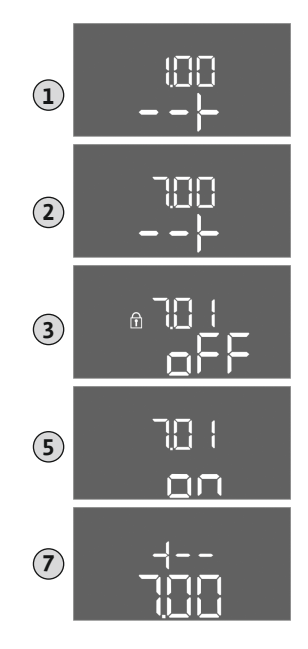

Fig. 31: Aktivera parameterinmatningen

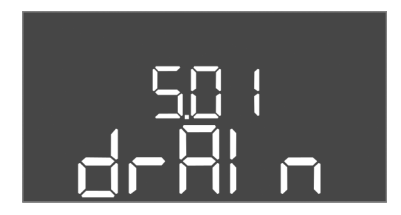

Fig. 32: Meny 5.01

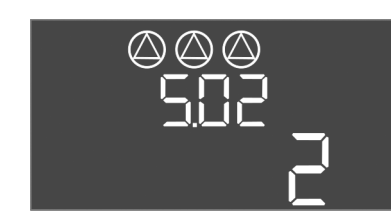

Fig. 33: Meny 5.02

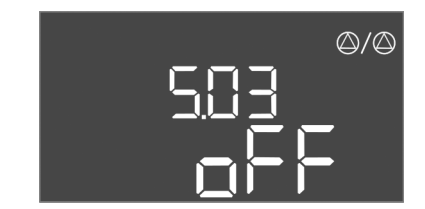

Fig. 34: Meny 5.03

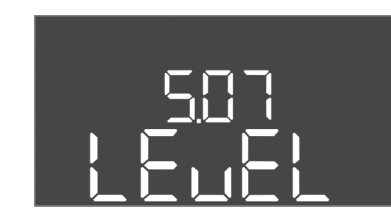

Fig. 35: Meny 5.07

- ⇒ Meny 1.00 visas
- 2. Vrid på driftknappen tills meny 7 visas.
- 3. Tryck på driftknappen.
  - ⇒ Meny 7.01 visas.
- 4. Tryck på driftknappen.
- 5. Ändra värdet till "on": Vrid driftknappen.
- 6. Spara värdet: Tryck på driftknappen.
  - ⇒ Nu kan ändringar göras i menyn.
- 7. Vrid på driftknappen tills slutet av meny 7 visas.
- 8. Tryck på driftknappen.
  - ⇒ Tillbaka till huvudmenynivån.
- ► Starta den inledande konfigurationen:
  - Meny 5: Grundinställningar
  - Meny 1: Till-/frånslagningsvärden
  - Meny 2: Fältbussanslutning (om sådan finns)
  - Meny 3: Aktivera pumparna

#### Meny 5: Grundinställningar

| Menynr             | 5.01                               |
|--------------------|------------------------------------|
| Beskrivning        | Driftsätt                          |
| Värdeområde        | fill (påfyllning), drain (tömning) |
| Fabriksinställning | drain                              |

| Menynr             | 5.02                  |
|--------------------|-----------------------|
| Beskrivning        | Antal anslutna pumpar |
| Värdeområde        | 1-3                   |
| Fabriksinställning | 2                     |
|                    |                       |

| Menynr             | 5.03                                                                                                    |
|--------------------|----------------------------------------------------------------------------------------------------|
| Beskrivning        | Reservpump                                                                                                    |
| Värdeområde        | on, off                                                                                                    |
| Fabriksinställning | off                                                                                                    |
| Förklaring         | En pump kan användas som reservpump. Den pumpen<br>används inte i normal drift. Reservpumpen är bara aktiv om<br>en pump slutar fungera pga. ett problem. Reservpumpen<br>omfattas av stilleståndsövervakningen. Det gör att<br>reservpumpen aktiveras vid pumpskifte och<br>pumpmotionering. |
| Menynr             | 5.07                                                                                                    |
| Beskrivning        | Signalgivare för nivåmätning                                                                                                    |
| Värdeområde        | Float, Level, Bell, Opt01                                                                                                    |
| Fabriksinställning | Level                                                                                                    |
| Förklaring         | Definition av signalgivare för nivåmätning:<br>– Float = nivåvippa<br>– Level = nivåsensor<br>– Bell = tryckklocka<br>– Opt01 = nivåvakt NW16                                                                                                    |

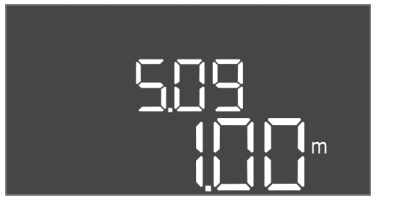

*Fig. 36:* Meny 5.09

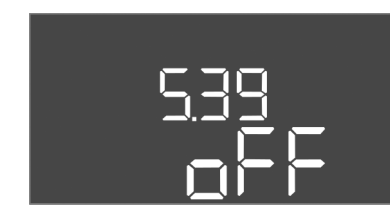

Fig. 37: Meny 5.39

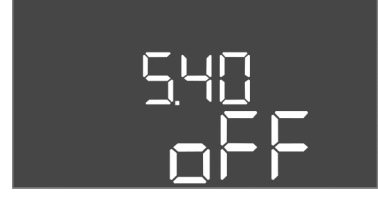

*Fig. 38:* Meny 5.40

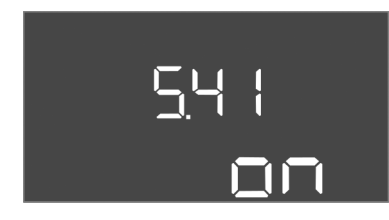

Fig. 39: Meny 5.41

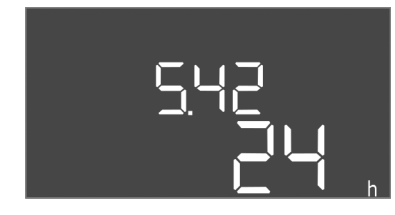

*Fig. 40:* Meny 5.42

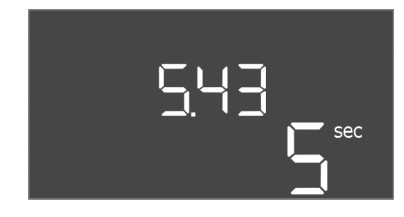

Fig. 41: Meny 5.43

#### Driftsättning

| Menynr             | 5.09            |
|--------------------|-----------------|
| Beskrivning        | Sensormätområde |
| Värdeområde        | 0,25- 12,5 m    |
| Fabriksinställning | 1,0 m           |

| Menynr             | 5.39                                                                                                    |
|--------------------|----------------------------------------------------------------------------------------------------|
| Beskrivning        | Larmsignal vid aktiv ingång "Extern OFF"                                                                                                    |
| Värdeområde        | off, on                                                                                                    |
| Fabriksinställning | off                                                                                                    |
| Förklaring         | Pumparna kan frånkopplas med en separat signalgivare via<br>ingången "Extern OFF". Denna funktion har högst prioritet<br>och alla andra pumpar stängs av.<br>I driftsättet "Påfyllning" kan man lägga fast hur<br>larmsignalerna sker vid aktiv ingång:<br>– "off": I LC-displayen visas symbolen "Extern OFF"<br>– "on": I LC-displayen visas symbolen "Extern OFF" och<br>felkoden "E068". |
|                    | l driftsättet "Tömning" kan fabriksinställningarna inte<br>ändras!                                                                                                    |
| Menynr             | 5.40                                                                                                    |
| Beskrivning        | Funktion "Pumpmotionering" Av/På                                                                                                    |
| Värdeområde        | off, on                                                                                                    |
| Fabriksinställning | off                                                                                                    |
| Förklaring         | För att undvika längre driftstopp kan pumparna provköras<br>cykliskt (pumpmotionering). Om funktionen för<br>pumpmotionering har aktiverats ska följande menypunkter<br>ställas in:<br>– Meny 5.41: Pumpmotionering tillåtet vid Extern OFF<br>– Meny 5.42: Intervall för pumpmotionering<br>– Meny 5.43: Gångtid för pumpmotionering                                                        |
| Menynr             | 5.41                                                                                                    |
| Beskrivning        | "Pumpmotionering" tillåtet vid Extern OFF                                                                                                    |
| Värdeområde        | off, on                                                                                                    |
| Fabriksinställning | on                                                                                                    |

| 5.42                        |
|-----------------------------|
| "Pumpmotioneringsintervall" |
| 1– 336 h                    |
| 24 h                        |
|                             |

| Menynr             | 5.43                          |
|--------------------|-------------------------------|
| Beskrivning        | "Gångtid för pumpmotionering" |
| Värdeområde        | 0– 60 s                       |
| Fabriksinställning | 5 s                           |

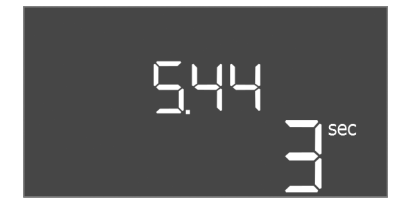

| Menynr             | 5.44                                        |
|--------------------|---------------------------------------------|
| Beskrivning        | Tillkopplingsfördröjning efter strömavbrott |
| Värdeområde        | 0- 180 s                                    |
| Fabriksinställning | 3 s                                         |

Fig. 42: Meny 5.44

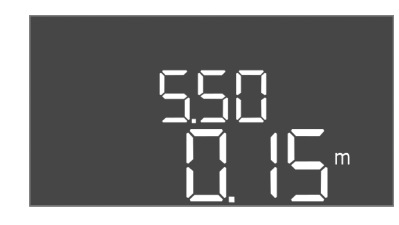

Fig. 43: Meny 5.50

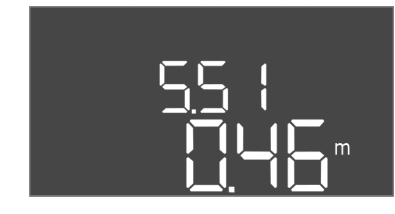

Fig. 44: Meny 5.51

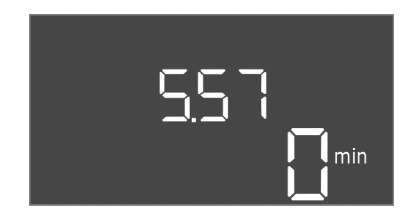

Fig. 45: Meny 5.57

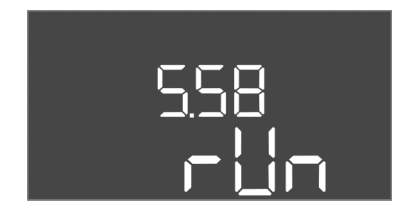

*Fig. 46:* Meny 5.58

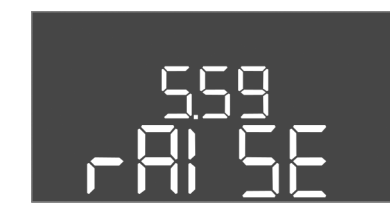

Fig. 47: Meny 5.59

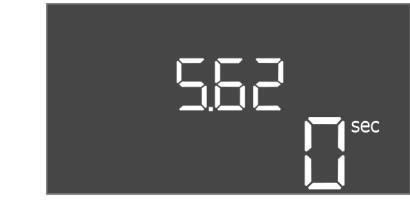

Fig. 48: Meny 5.62

| Menynr             | 5.50                                                                                                    |
|--------------------|----------------------------------------------------------------------------------------------------|
| Beskrivning        | Torrkörningsnivå (tömning)/Min. vattennivå (påfyllning)                                                                          |
| Värdeområde        | 0- 12,5 m                                                                                                    |
| Fabriksinställning | 0,15 m                                                                                                    |
| Förklaring         | Om nivån övervakas med en separat nivåvippa ska<br>nivåövervakningen med nivåsensor <b>avaktiveras: Ange</b><br>värdet "0,00 m". |
|                    |                                                                                                    |
| Menynr             | 5.51                                                                                                    |
| Beskrivning        | Översvämningsnivå                                                                                                    |
| Värdeområde        | 0- 12,5 m                                                                                                    |
| Fabriksinställning | 0,46 m                                                                                                    |

| Menynr             | 5.57                                                                                                    |
|--------------------|----------------------------------------------------------------------------------------------------|
| Beskrivning        | Max. gångtid per pump                                                                                                    |
| Värdeområde        | 0– 60 min                                                                                                    |
| Fabriksinställning | 0 min                                                                                                    |
| Förklaring         | Max. tillåten gångtid för en pump. När tiden överskrids<br>kopplas över till nästa pump. Efter tre bytescykler aktiveras<br>summalarm (SSM).<br>Inställningen "0 min" stänger av gångtidsövervakningen. |
| Menynr             | 5.58                                                                                                    |
| Beskrivning        | Funktionen summadriftmeddelande (SBM)                                                                                                    |
| Värdeområde        | on, run                                                                                                    |
| Fabriksinställning | run                                                                                                    |
| Förklaring         | "on": Automatikskåpet är driftklart<br>"Run": Minst en pump går.                                                                                                    |
|                    |                                                                                                    |

| Menynr             | 5.59                                                                                                    |
|--------------------|----------------------------------------------------------------------------------------------------|
| Beskrivning        | Funktion summalarm (SSM)                                                                                                    |
| Värdeområde        | fall, raise                                                                                                    |
| Fabriksinställning | raise                                                                                                    |
| Förklaring         | "fall": Reläet sjunker. Den här funktionen kan bara användas<br>för övervakning av nätspänningsförsörjningen.<br>"raise": Reläet stiger. |
| N                  | 5.62                                                                                                    |
| Menynr             | 5.62                                                                                                    |
| Beskrivning        | Fördröjning torrkörningsskydd                                                                                                    |
| Värdeområde        | 0- 180 s                                                                                                    |
| Fabriksinställning | 0 s                                                                                                    |
|                    |                                                                                                    |

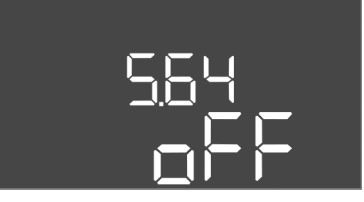

Fig. 49: Meny 5.64

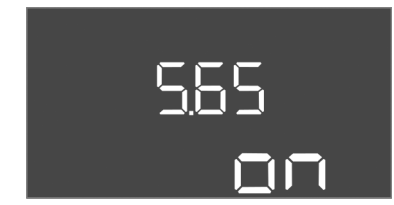

Fig. 50: Meny 5.65

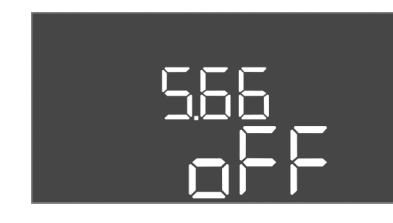

Fig. 51: Meny 5.66

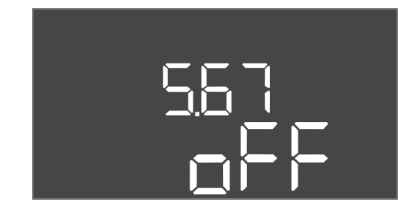

Fig. 52: Meny 5.67

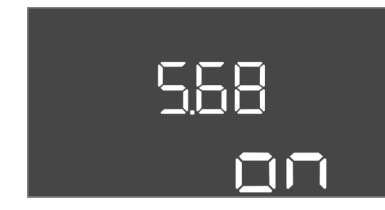

## Fig. 53: Meny 5.68

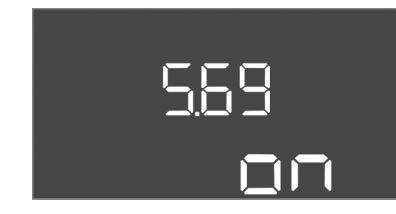

Fig. 54: Meny 5.69

| Menynr             | 5.64                                                                                                    |
|--------------------|----------------------------------------------------------------------------------------------------|
| Beskrivning        | Driftsätt Ex–läge Av/På (endast möjligt i driftsättet<br>"Tömning"!)                                                                                                    |
| Värdeområde        | on, off                                                                                                    |
| Fabriksinställning | off                                                                                                    |
| Förklaring         | Om pumpar och signalgivare ansluts inom områden med<br>explosionsrisk måste ytterligare krav uppfyllas.<br>FARA! Explosionsrisk p.g.a. felaktig konfiguration av<br>anläggningen! Beakta anvisningarna i kapitlet om<br>explosionsinformation! |
| Menynr             | 5.65                                                                                                    |
| Beskrivning        | Automatisk återställning av felet "Torrkörning"                                                                                                    |
| Värdeområde        | on, off                                                                                                    |
| Fabriksinställning | on                                                                                                    |

| Menynr             | 5.66                 |
|--------------------|----------------------|
| Beskrivning        | Inbyggd summer Av/På |
| Värdeområde        | on, off              |
| Fabriksinställning | off                  |

OBS! Larm vid avbruten strömförsörjning: För att stänga av den interna summern vid monterat laddningsbart batteri, måste det laddningsbara batteriet demonteras!

| Menynr             | 5.67                                                              |
|--------------------|-------------------------------------------------------------------|
| Beskrivning        | Utgång (24 VDC, max. 4 VA) för en extern<br>meddelandeenhet Av/På |
| Värdeområde        | off, error                                                        |
| Fabriksinställning | off                                                               |

| OBS! Slå från vid växelströmsdrift! |                                                 |
|-------------------------------------|-------------------------------------------------|
| Fabriksinställning                  | on                                              |
| Värdeområde                         | on, off                                         |
| Beskrivning                         | Rotationsfältsövervakning (nätanslutning) Av/På |
| Menynr                              | 5.68                                            |

| Menynr                              | 5.69                         |
|-------------------------------------|------------------------------|
| Beskrivning                         | Motorströmsövervakning Av/På |
| Värdeområde                         | on, off                      |
| Fabriksinställning                  | on                           |
| OBS! Slå från vid växelströmsdrift! |                              |

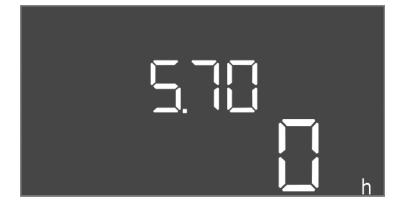

Fig. 55: Meny 5.70

| Menynr             | 5.70                                                                                                    |
|--------------------|----------------------------------------------------------------------------------------------------|
| Beskrivning        | Max. brytfrekvens per timme och pump                                                                                   |
| Värdeområde        | 0-60                                                                                                    |
| Fabriksinställning | 0                                                                                                    |
| Förklaring         | Om det maximala antalet starter överskrids aktiveras ett<br>summalarm (SSM). <b>Värdet "0" = funktion avaktiverad.</b> |

#### Meny 1: Till- och frånkopplingsvärden

\*OBS! Menypunkterna 1.12 till 1.17 syns bara om värdet "Level" eller "Bell" ställts in i menyn 5.07.

#### \*\*OBS! Det faktiska värdeområdet beror på inställningen i meny 5.09.

| Menynr             | 1.09                                          |
|--------------------|-----------------------------------------------|
| Beskrivning        | Frånkopplingsfördröjning grundbelastningspump |
| Värdeområde        | 0 60 s                                        |
| Fabriksinställning | 0 s                                           |

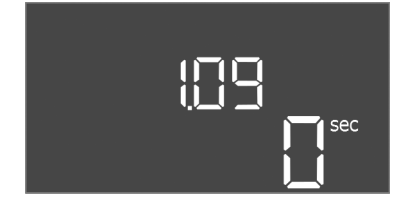

## Fig. 56: Meny 1.09

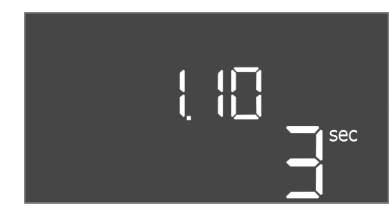

## Fig. 57: Meny 1.10

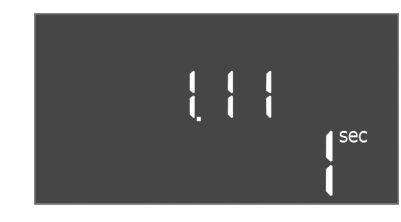

#### Fig. 58: Meny 1.11

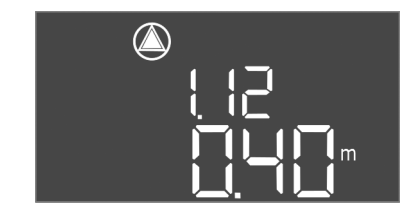

Fig. 59: Meny 1.12

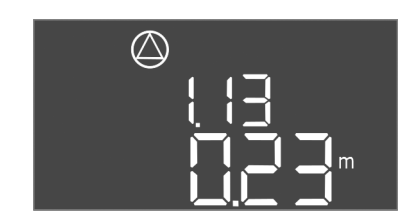

Fig. 60: Meny 1.13

| Menynr             | 1.10                                         |
|--------------------|----------------------------------------------|
| Beskrivning        | Tillkopplingsfördröjning toppbelastningspump |
| Värdeområde        | 0 30 s                                       |
| Fabriksinställning | 3 s                                          |
|                    |                                              |

| Menynr             | 1.11                                         |
|--------------------|----------------------------------------------|
| Beskrivning        | Frånkopplingsfördröjning toppbelastningspump |
| Värdeområde        | 0 30 s                                       |
| Fabriksinställning | 1 s                                          |
|                    |                                              |

| Menynr             | 1.12*                                                                                                    |
|--------------------|----------------------------------------------------------------------------------------------------|
| Beskrivning        | Nivå grundbelastningspump till                                                                                    |
| Värdeområde**      | 0,06 12,5 m                                                                                                    |
| Fabriksinställning | 0,40 m                                                                                                    |
| Förklaring         | Driftsätt "Tömning": Värdet måste vara 0,03 m <b>högre</b> än<br>"Nivå grundbelastningspump från" (meny 1.13).    |
|                    | Driftsätt "Påfyllning": Värdet måste vara 0,03 m <b>lägre</b> än<br>"Nivå grundbelastningspump från" (meny 1.13). |
| Menynr             | 1.13*                                                                                                    |
| Beskrivning        | Nivå grundbelastningspump från                                                                                    |
| Värdeområde**      | 0,06 12,5 m                                                                                                    |
| Fabriksinställning | 0,23 m                                                                                                    |
| Förklaring         | Driftsätt "Tömning": Värdet måste vara 0,03 m <b>lägre</b> än<br>"Nivå grundbelastningspump till" (meny 1.12).    |
|                    | Driftsätt "Påfyllning": Värdet måste vara 0,03 m <b>högre</b> än<br>"Nivå grundbelastningspump till" (meny 1.12). |

#### Monterings- och skötselanvisning Wilo-Control EC-L

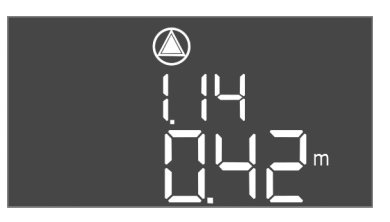

Fig. 61: Meny 1.14

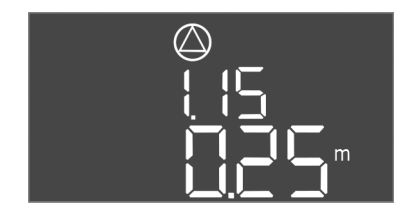

Fig. 62: Meny 1.15

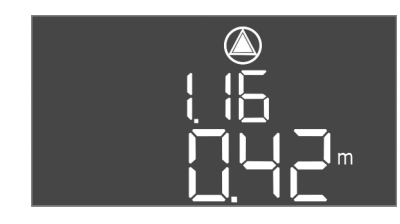

Fig. 63: Meny 1.16

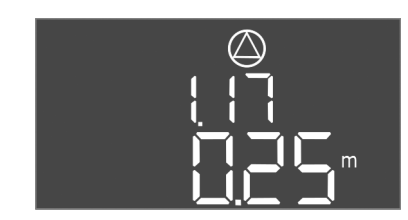

Fig. 64: Meny 1.17

Driftsättning

| Menynr             | 1.14*                                                                                                    |
|--------------------|----------------------------------------------------------------------------------------------------|
| Beskrivning        | Nivå toppbelastningspump 1 till                                                                                                    |
| Värdeområde**      | 0,06 12,5 m                                                                                                    |
| Fabriksinställning | 0,42 m                                                                                                    |
| Förklaring         | Driftsätt "Tömning": Värdet måste vara 0,03 m högre än<br>"Nivå toppbelastningspump 1 till" (meny 1.15).<br>Tillkopplingsnivån måste vara <b>större/samma som</b><br>tillkopplingsnivån för grundbelastningspumpen (meny<br>1.12).<br>Driftsätt "Påfyllning": Värdet måste vara 0,03 m <b>lägre</b> än<br>"Nivå toppbelastningspump 1 från" (meny 1.15).<br>Tillkopplingsnivån måste vara <b>mindre/samma som</b><br>tillkopplingsnivån för grundbelastningspumpen (meny<br>1.12). |
| Menynr             | 1.15*                                                                                                    |
| Beskrivning        | Nivå toppbelastningspump 1 från                                                                                                    |
| Värdeområde**      | 0,06 12,5 m                                                                                                    |
| Fabriksinställning | 0,25 m                                                                                                    |
| Förklaring         | Driftsätt "Tömning": Värdet måste vara 0,03 m <b>lägre</b> än<br>"Nivå toppbelastningspump 1 till" (meny 1.14).<br>Frånkopplingsnivån måste vara <b>större/samma som</b><br>frånkopplingsnivån för grundbelastningspumpen (meny<br>1.13).                                                                                                    |
|                    | Driftsätt "Påfyllning": Värdet måste vara 0,03 m <b>högre</b> än<br>"Nivå toppbelastningspump 1 till" (meny 1.14).<br>Frånkopplingsnivån måste vara <b>mindre/samma som</b><br>frånkopplingsnivån för grundbelastningspumpen (meny<br>1.13).                                                                                                    |
| Menynr             | 1.16*                                                                                                    |
| Beskrivning        | Nivå toppbelastningspump 2 till                                                                                                    |
| Värdeområde**      | 0,06 12,5 m                                                                                                    |
| Fabriksinställning | 0,42 m                                                                                                    |
| Förklaring         | Driftsätt "Tömning": Värdet måste vara 0,03 m <b>högre</b> än<br>"Nivå toppbelastningspump 2 från" (meny 1.17).<br>Tillkopplingsnivån måste vara <b>större/samma som</b><br>tillkopplingsnivån för toppbelastningspumpen (meny 1.14).<br>Driftsätt "Påfyllning": Värdet måste vara 0.03 m <b>lägre</b> än                                                                                                    |
|                    | "Nivå toppbelastningspump 2 från" (meny 1.17).<br>Tillkopplingsnivån måste vara <b>mindre/samma som</b><br>tillkopplingsnivån för toppbelastningspump (meny 1.14).                                                                                                    |
| Menynr             | 1.17*                                                                                                    |
| Beskrivning        | Nivå toppbelastningspump 2 från                                                                                                    |
| Värdeområde**      | 0,06 12,5 m                                                                                                    |
| Fabriksinställning | 0,25 m                                                                                                    |
| Förklaring         | Driftsätt "Tömning": Värdet måste vara 0,03 m <b>lägre</b> än<br>"Nivå toppbelastningspump 2 till" (meny 1.16).<br>Frånkopplingsnivån måste vara <b>större/samma som</b><br>frånkopplingsnivån för toppbelastningspump (meny 1.15).                                                                                                    |
|                    | Driftsätt "Påfyllning": Värdet måste vara 0,03 m <b>högre</b> än<br>"Nivå toppbelastningspump 2 till" (meny 1.16).<br>Frånkopplingsnivån måste vara <b>mindre/samma som</b><br>frånkopplingsnivån för toppbelastningspumpen (meny<br>1.15).                                                                                                    |

#### Meny 2: Fältbussanslutning ModBus

Det finns ett RS485-gränssnitt på automatikskåpet för anslutning via ModBus RTU. Via det gränssnittet kan olika parametrar läsas av och i vissa fall även ändras. Automatikskåpet fungerar här som Modbus-slave. En översikt över enskilda parametrar

#### Driftsättning

samt en beskrivning av datatyperna som används finns i bilagan. För användning av ModBus-gränssnittet kan inställningar i följande menyer göras:

| ⇔]∏ ! |
|-------|
|       |
|       |
|       |

Fig. 65: Meny 2.01

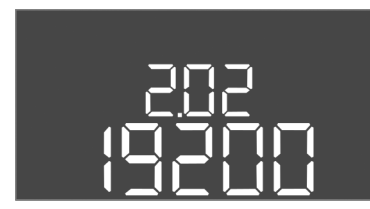

Fig. 66: Meny 2.02

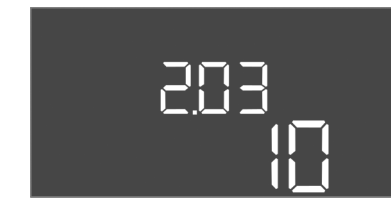

Fig. 67: Meny 2.03

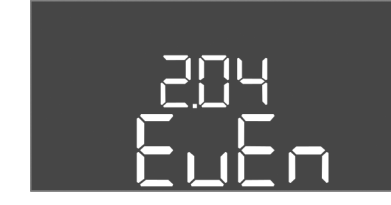

Fig. 68: Meny 2.04

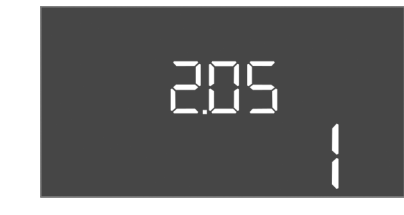

Fig. 69: Meny 2.05

| Menynr             | 2.01                        |
|--------------------|-----------------------------|
| Beskrivning        | ModBus RTU-gränssnitt Av/På |
| Värdeområde        | on, off                     |
| Fabriksinställning | off                         |

| Menynr             | 2.02                      |
|--------------------|---------------------------|
| Beskrivning        | Överföringshastighet      |
| Värdeområde        | 9600; 19200; 38400; 76800 |
| Fabriksinställning | 19200                     |

| Menynr             | 2.03       |
|--------------------|------------|
| Beskrivning        | Slavadress |
| Värdeområde        | 1-254      |
| Fabriksinställning | 10         |

| Menynr             | 2.04            |
|--------------------|-----------------|
| Beskrivning        | Paritet         |
| Värdeområde        | none, even, odd |
| Fabriksinställning | even            |

| Menynr             | 2.05             |
|--------------------|------------------|
| Beskrivning        | Antal Stop-bitar |
| Värdeområde        | 1, 2             |
| Fabriksinställning | 1                |

#### Meny 3: Aktivera pumparna

För drift av anläggningen ska driftsättet för varje pump fastställas och pumparna aktiveras:

- Från fabrik är varje pump satt i driftsättet "auto".
- Den automatiska driften startar när pumparna aktiveras i meny 3.01.

#### OBS! Inställningar som behövs för den inledande konfigurationen.

Under den inledande konfigurationen måste rotationsriktningen för pumpen kontrolleras och motorströmsövervakningen ställas in exakt. För att genomföra detta arbete måste följande inställningar göras:

- Stäng av pumpen: Sätt meny 3.02 till 3.04 i "off".
- Aktivera pumparna: Sätt menyn 3.01 i "on".

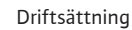

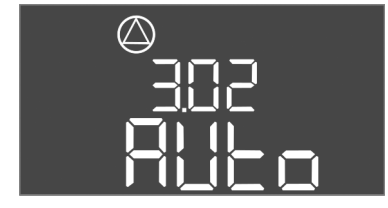

Fig. 70: Meny 3.02

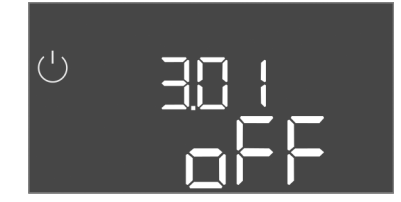

Fig. 71: Meny 3.01

#### 8.5.1 Ställ in motorströmsövervakningen

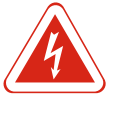

#### Menynr 3.02-3.04 Beskrivning Driftsätt Pump 1- Pump 3 Värdeområde off, Hand, Auto Fabriksinställning Auto off = pump frånkopplad Hand = manuell drift av pumpen så länge knappen hålls nedtryckt. Förklaring Auto = automatisk drift av pumpen efter nivåregleringen OBS! Ändra värdet till "off" för den inledande konfigurationen! Menynr 3.01 Beskrivning Aktivera pumparna Värdeområde on. off off Fabriksinställning off = pumparna är spärrade och kan inte startas. OBS! Manuell drift eller tvångsstart kan inte heller väljas! Förklaring on = Pumparna slås till/från utifrån valt driftsätt

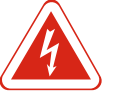

FARA

## Livsfara på grund av elektrisk ström!

Manövrera endast automatikskåpet när det är stängt. Livsfara vid arbete på öppet automatikskåp! Låt en kvalificerad elektriker utföra arbeten på inre komponenter.

#### Visa aktuellt värde för motorströmsövervakningen

- 1. Håll driftknappen nedtryckt i 3 s.
  - ⇒ Meny 1.00 visas.
- 2. Vrid på driftknappen tills meny 4 visas.
- 3. Tryck på driftknappen.
  - ⇒ Menyn 4.01 visas.
- 4. Vrid på driftknappen tills meny 4.25 till 4.27 visas.
  - ⇒ Meny 4.25: Visar den inställda motorströmmen för pump 1.
  - ⇒ Meny 4.26: Visar den inställda motorströmmen för pump 2.
  - ⇒ Meny 4.27: Visar den inställda motorströmmen för pump 3.
- Aktuellt värde för motorströmsövervakningen har kontrollerats. Jämför det inställda värdet med uppgiften på typskylten. Anpassa värdet om det inte stämmer överens med värdet på typskylten.

#### Anpassa värdet för motorströmsövervakningen

- ✓ Inställningarna för motorströmsövervakningen har kontrollerats.
- 1. Vrid på driftknappen tills meny 4.25 till 4.27 visas.
  - ⇒ Meny 4.25: Visar den inställda motorströmmen för pump 1.
  - ⇒ Meny 4.26: Visar den inställda motorströmmen för pump 2.
  - ⇒ Meny 4.27: Visar den inställda motorströmmen för pump 3.
- 2. Öppna automatikskåpet.
  - FARA! Livsfara på grund av elektrisk ström! Vid arbeten på öppet automatikskåp finns det risk för livsfara! Dessa arbeten får endast utföras av en kvalificerad elektriker!
- 3. Korrigera motorströmmen på potentiometern med en skruvmejsel (se Översikt över komponenter [▶ 12]). Läs av ändringarna direkt på displayen.
- 4. Stäng automatikskåpet när alla motorströmmar korrigerats.
- ► Motorströmsövervakningen är inställd. Genomför kontroll av rotationsriktningen.

8.5.2 Kontrollera rotationsriktningen för de anslutna pumparna

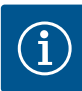

#### OBS

#### Rotationsfält nät- och pumpanslutning

Rotationsfältet från nätanslutningen leds direkt till pumpanslutningen. Kontrollera att rätt rotationsfält för den anslutna pumpen används (höger– eller vänsterroterande)! Beakta monterings– och skötselanvisningarna för pumpen.

Kontrollera pumparnas rotationsriktning genom en testkörning. OBSERVERA! Sakskador! Utför testkörningen under föreskrivna driftförhållanden.

- ✓ Stängt automatikskåp.
- ✓ Konfiguration av meny 5 och meny 1 avslutat.
- ✓ Alla pumpar är frånkopplade i meny 3.02 till 3.04: Värdet "off".
- ✓ Pumparna är frigivna i meny 3.01: Värdet "on".
- 1. Starta Easy Actions-menyn: Vrid driftknappen 180°.
- 2. Välj manuell drift av pumpen: Vrid på driftknappen tills menypunkten visas:
  - Pump 1: P1 Hand
  - Pump 2: P2 Hand
  - Pump 3: P3 Hand
- 3. Starta testkörningen: Tryck på driftknappen. Pumpen körs tills driftknappen släpps.
- Kontrollera rotationsriktningen: Kontrollera mätvärdena för uppfordringshöjd och flöde.
  - ⇒ Fel rotationsriktning: Byt två faser på pumpanslutningen.
- Kontrollera rotationsriktningen och korrigera vid behov. Avsluta den inledande konfigurationen.

## 8.6 Starta den automatiska driften

#### Automatisk drift efter inledande konfiguration

- ✓ Stängt automatikskåp.
- ✓ Avsluta konfigurationen.
- ✓ Rotationsriktning korrekt.
- ✓ Korrekt inställning av motorströmsövervakning.
- 1. Starta Easy Actions-menyn: Vrid driftknappen 180°.
- 2. Välj pump för automatisk drift: Vrid på driftknappen tills menypunkten visas:
  - Pump 1: P1 Auto
  - Pump 2: P2 Auto
- Pump 3: P3 Auto
- 3. Tryck på driftknappen.
  - ⇒ Automatisk drift ställs in för den valda pumpen. Alternativt kan inställningen även göras i meny 3.02 till 3.04.
- > Automatisk drift tillkopplad. Pumparna kopplas till och från efter fyllnivån.

## Automatisk drift efter urdrifttagning

- ✓ Stängt automatikskåp.
- ✓ Konfiguration kontrollerad.
- ✓ Parameterinmatning frigiven: Menyn 7.01 står på on.
- 1. Håll driftknappen nedtryckt i 3 s.
  - ⇒ Meny 1.00 visas.
- 2. Vrid på driftknappen tills meny 3.00 visas
- 3. Tryck på driftknappen.
  - $\Rightarrow$  Meny 3.01 visas.
- 4. Tryck på driftknappen.

#### Driftsättning

- 5. Ändra värdet till "on".
- 6. Tryck på driftknappen.
  - ⇒ Värdet har sparats, pumparna är frigivna.
- Automatisk drift tillkopplad. Pumparna kopplas till och från efter fyllnivån.

8.7 Under drift

- Säkerställa följande punkter under drift:
- Stängt automatikskåp och säkrat mot obefogad öppning.
- Automatikskåp översvämningssäkert (kapslingsklass IP54) monterat.
- Inget direkt solljus.
- Omgivningstemperatur mellan –30 °C och +50 °C.
- Följande information visas på huvudbildskärmen:
- Pumpstatus:
  - Antal registrerade pumpar
  - Pump aktiverad/avaktiverad
  - Pump Av/På
- Drift med reservpump
- Driftsätt: Påfyllning eller tömning
- Aktuell vattennivå eller kopplingsstatus för nivåvippa
- Aktiv fältbussdrift

Följande information finns också tillgänglig via meny 4:

- 1. Håll driftknappen nedtryckt i 3 s.
  - ⇒ Meny 1.00 visas.
- 2. Vrid på driftknappen tills meny 4 visas.
- 3. Tryck på driftknappen.
- ▶ Meny 4.xx visas.

|                                    | Aktuell vattennivå i m                                                                                                    |
|------------------------------------|----------------------------------------------------------------------------------------------------|
| _®405                              | Aktuell kopplingsstatus för nivåvippa                                                                                                    |
| ৺ <sub>@</sub> ҶӏჇ<br>ロ┉           | Gångtid automatikskåp<br>Tiden* anges beroende på storlek i minuter (min), timmar (h) eller<br>dagar (d).                                                                                                    |
| ©<br>≗Ҷ. ¦∃<br>[] <sup>min</sup>   | Gångtid: Pump 1<br>Tiden anges beroende på storlek i minuter (min), timmar (h) eller<br>dagar (d). Konstruktionen varierar beroende på tiden:<br>1 timme: Visning i 0– 59 minuter, enhet: min<br>2 timmar till 24 timmar: Visning i timmar och minuter avskilt med<br>punkt, t.ex. 10.59, enhet: h<br>2 dagar till 999 timmar: Visning i dagar och timmar avskilt med<br>punkt, t.ex. 123.7, enhet: d<br>Från 1000 dagar: Visning i dagar, enhet: d |
|                                    | Gångtid: Pump 2<br>Tiden anges beroende på storlek i minuter (min), timmar (h) eller<br>dagar (d).                                                                                                    |
|                                    | Gångtid: Pump 3<br>Tiden anges beroende på storlek i minuter (min), timmar (h) eller<br>dagar (d).                                                                                                    |
| <sup>ပ</sup> <sub>စ</sub> ု၊၊<br>] | Kopplingsspel automatikskåp                                                                                                    |
| ©<br>≗५.18<br>↓                    | Kopplingsspel: Pump 1                                                                                                    |
| ھ با بع<br>م با بع                 | Kopplingsspel: Pump 2                                                                                                    |

| °420<br>₽            | Kopplingsspel: Pump 3                                                                                                    |
|----------------------|----------------------------------------------------------------------------------------------------|
| "чгг<br>_3456        | Serienummer<br>Visningen växlar mellan det första och det andra av fyra ställen.                                                                                              |
| ₀ч23<br><b>€</b> [-L | Automatikskåpstyp                                                                                                    |
| <sub>е чач</sub>     | Programvaruversion                                                                                                    |
| °<br>°<br>LO         | Inställda värden för motorströmsövervakning: Pump 1<br>Max. märkström i A                                                                                                    |
| °426<br>ΩΩ           | Inställda värden för motorströmsövervakning: Pump 2<br>Max. märkström i A                                                                                                    |
|                      | Inställda värden för motorströmsövervakning: Pump 3<br>Max. märkström i A                                                                                                    |
| ۵<br>۵429<br>۵۵۲3    | Aktuell märkström i A för pump 1<br>Visningen växlar mellan L1, L2 och L3<br>Håll driftknappen nedtryckt. Pumpen startar efter 2 s. Pumpen körs<br>tills driftknappen släpps. |
|                      | Aktuell märkström i A för pump 2<br>Visningen växlar mellan L1, L2 och L3<br>Håll driftknappen nedtryckt. Pumpen startar efter 2 s. Pumpen körs<br>tills driftknappen släpps. |
|                      | Aktuell märkström i A för pump 3<br>Visningen växlar mellan L1, L2 och L3<br>Håll driftknappen nedtryckt. Pumpen startar efter 2 s. Pumpen körs<br>tills driftknappen släpps. |
|                      |                                                                                                    |

- 9 Urdrifttagning
- 9.1 Personalkompetens
- 9.2 Driftansvarigs ansvar

#### 9.3 Urdrifttagning

- Elektriska arbeten: De elektriska arbetena måste utföras av en kvalificerad elektriker.
  Monterings-/demonteringsarbeten: den kvalificerade elektrikern måste vara utbildad i
  - att hantera de verktyg och fästmaterial som behövs för underlaget.
- Följ lokala olycksfalls- och säkerhetsföreskrifter.
- Se till att personalen har nödvändig utbildning för de aktuella arbetena.
- Informera personalen om anläggningens funktion.
- Vid arbeten i stängda utrymmen måste en medhjälpare vara närvarande som säkerhetsåtgärd.
- Ventilera slutna utrymmen tillräckligt.
- Om det finns risk att giftiga eller kvävande gaser samlas måste nödvändiga åtgärder vidtas omedelbart!

Vid urdrifttagning ska pumparna slås från och automatikskåpet stängas av med huvudbrytaren. Inställningarna är nollspänningssäkra i automatiskskåpet och raderas inte. På så sätt är automatikskåpet hela tiden driftklart. Under stilleståndstiden ska följande villkor beaktas:

- Omgivningstemperatur: -30- +50 °C
- Luftfuktighet: max. 90 %, icke kondenserande
  - ✓ Parameterinmatning frigiven: Menyn 7.01 står på on.
  - 1. Håll driftknappen nedtryckt i 3 s.
    - ⇒ Meny 1.00 visas.
  - 2. Vrid på driftknappen tills meny 3.00 visas
  - 3. Tryck på driftknappen.

- $\Rightarrow$  Meny 3.01 visas.
- 4. Tryck på driftknappen.
- 5. Ändra värdet till "off".
- 6. Tryck på driftknappen.
  - ⇒ Värdet sparas, pumpen kopplas från.
- 7. Vrid huvudbrytaren till läge "OFF".
- 8. Säkra huvudbrytaren mot obehörig tillkoppling (t.ex. genom låsning)
- ► Automatikskåp kopplas från.

#### 9.4 Demontering

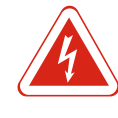

## FARA

#### Livsfara på grund av elektrisk ström!

Felaktigt beteende vid elektriska arbeten kan leda till dödsfall på grund av elektriska stötar! Elektriska arbeten måste genomföras av en kvalificerad elektriker enligt lokala föreskrifter.

- ✓ Urdrifttagning genomförd.
- $\checkmark$  Nätanslutningen har gjorts spänningsfri och säkrats mot obefogad inkoppling.
- ✓ Strömanslutningen för fel- och driftsmeddelanden har gjorts spänningsfri och säkrats mot obefogad inkoppling.
- 1. Öppna automatikskåpet.
- 2. Lossa alla anslutningskablar och dra genom de lossade kabelförskruvningarna.
- 3. Stäng ändarna av anslutningskablarna vattentätt.
- 4. Stäng kabelförskruvningarna vattentätt.
- 5. Stötta upp automatikskåpet, t.ex. med hjälp av en andra person.
- 6. Lossa fästskruvarna på automatikskåpet och lossa det från byggnaden.
- > Automatikskåpet har demonterats. Följ anvisningarna för lagring!

## 10 Underhåll

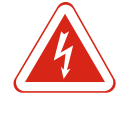

#### FARA

OBS

#### Livsfara på grund av elektrisk ström!

Felaktigt beteende vid elektriska arbeten kan leda till dödsfall på grund av elektriska stötar! Elektriska arbeten måste genomföras av en kvalificerad elektriker enligt lokala föreskrifter.

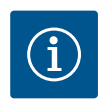

# Det är förbjudet att utgöra otillåtna arbeten eller konstruktionsmässiga förändringar!

Endast underhålls- och reparationsarbeten som finns med här får genomföras. Alla andra arbeten och konstruktionsmässiga förändringar får endast utföras av tillverkaren.

## 10.1 Underhållsintervall

#### Regelbundet

Rengör automatikskåpet.

Årligen

- Kontrollera elektromekaniska komponenter med avseende på slitage.
- Efter 10 år
- Grundöversyn

#### 10.2 Underhållsarbeten

#### Rengör automatikskåpet

- ✓ Slå från automatikskåpet.
- 1. Rengör automatikskåpet med en fuktad bomullstrasa. Använd inga aggressiva eller nötande rengöringsmedel eller vätskor!

#### Kontrollera elektromekaniska komponenter med avseende på slitage

Låt en behörig elektriker kontrollera elektromekaniska komponenter (t.ex. kontaktorkombinationer) med avseende på slitage. Om slitage fastställs ska de berörda komponenterna bytas av en behörig elektriker eller kundsupport.

#### Grundöversyn

Vid grundöversynen ska alla komponenter, ledningsdragning och huset kontrolleras med avseende på slitage. Defekta eller slitna komponenter ska bytas.

Automatikskåpet har en integrerad visning av underhållsintervall. När det inställda intervallet har gått blinkar "SER" på huvudbildskärmen. Nästa intervall startas automatiskt när det aktuella intervallet återställs. Funktionen är frånkopplad från fabrik.

3 Visning av underhållsintervall

Fig. 72: Visning underhållsintervall

10.3

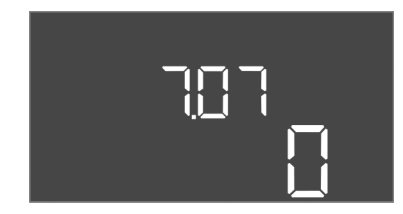

Fig. 73: Aktivera underhållsintervall

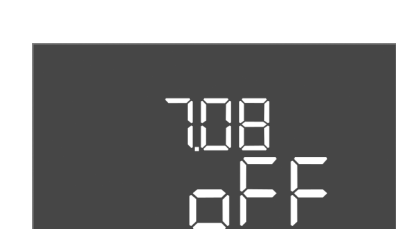

Fig. 74: Återställning av underhållsintervall

#### Aktivera intervallvisningen

- ✓ Parameterinmatning frigiven: Menyn 7.01 står på on.
- 1. Håll driftknappen nedtryckt i 3 s.
  - $\Rightarrow$  Meny 1.00 visas.
- 2. Vrid på driftknappen tills meny 7 visas
- 3. Tryck på driftknappen.
  - ⇒ Meny 7.01 visas.
- 4. Vrid på driftknappen tills meny 7.07 visas.
- 5. Tryck på driftknappen.
- 6. Ställ in önskar intervall:
  - 0 = Intervallvisning från.
  - 0,25 = varje kvartal
  - 0,5 = varje halvår
  - 1 = årligen
- 2 = vartannat år
- 7. Tryck på driftknappen.
  - $\Rightarrow$  Värdet sparas.
- ► Intervallvisningen är tillkopplad.

#### Återställning av underhållsintervall

- ✓ Visningen "SER" blinkar på displayen.
- ✓ Parameterinmatning frigiven: Menyn 7.01 står på on.
- 1. Håll driftknappen nedtryckt i 3 s.
  - $\Rightarrow$  Meny 1.00 visas.
- 2. Vrid på driftknappen tills meny 7 visas
- 3. Tryck på driftknappen.
  - $\Rightarrow$  Meny 7.01 visas.
- 4. Vrid på driftknappen tills meny 7.08 visas.
- 5. Tryck på driftknappen.
- 6. Ändra värdet till "on".
- 7. Tryck på driftknappen.

- ⇒ Visningen återställs.
- ▶ Det aktuella underhållsintervallet återställs och ett nytt intervall startas.

#### 11 Problem, orsaker och åtgärder

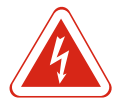

FARA

## Livsfara på grund av elektrisk ström!

Felaktigt beteende vid elektriska arbeten kan leda till dödsfall på grund av elektriska stötar! Elektriska arbeten måste genomföras av en kvalificerad elektriker enligt lokala föreskrifter.

## 11.1 Driftansvarigs ansvar

Felsignal

- Följ lokala olycksfalls- och säkerhetsföreskrifter.
- Se till att personalen har nödvändig utbildning för de aktuella arbetena.
- Informera personalen om anläggningens funktion.
- Vid arbeten i stängda utrymmen måste en medhjälpare vara närvarande som säkerhetsåtgärd.
- Ventilera slutna utrymmen tillräckligt.
- Om det finns risk att giftiga eller kvävande gaser samlas måste nödvändiga åtgärder vidtas omedelbart!

Möjliga fel visas med en fellampa och alfanumeriska koder på displayen. Kontrollera anläggningen enligt det visade felet och byt defekta komponenter. Ett problem indikeras på olika sätt:

- Problem med styrningen/automatikskåpet:
  - Den LED-lampan för felmeddelande lyser.
  - Felkoden visas i displayen och sparas i felminnet.
  - Kontakten för summalarm aktiveras.
  - Om den interna summern är aktiverad hörs en larmsignal.
- Problem med pumpar

**Statussymbolen** för respektive pump **blinkar** i displayen.

Slå från larmet genom att trycka på driftknappen. Kvittera problemet via huvudmenyn eller Easy Actions-menyn.

#### Huvudmeny

- ✓ Alla problem åtgärdade.
- 1. Håll driftknappen nedtryckt i 3 s.
  - $\Rightarrow$  Meny 1.00 visas.
- 2. Vrid på driftknappen tills meny 6 visas.
- 3. Tryck på driftknappen.
  - $\Rightarrow$  Meny 6.01 visas.
- 4. Tryck på driftknappen.
- 5. Ändra värdet till "reset": Vrid driftknappen.
- 6. Tryck på driftknappen.
- ► Felsignal återställd.

Fig. 75: Kvittera problem

#### Easy Actions-meny

- ✓ Alla problem åtgärdade.
- 1. Öppna Easy Actions-menyn: Vrid driftknappen 180°.
- 2. Välj menypunkten "Err reset".
- 3. Tryck på driftknappen.
- ► Felsignal återställd.

11.2

11.3

42

**Kvittering av problem** 

#### Kvittering av problem misslyckades

Om det finns fler fel vissa dessa enligt följande:

- Problemlampan lyser.
- Felkoden för det senaste felet visas i displayen. Alla andra fel kan hämtas i felminnet.

När alla problem har åtgärdats kan problemen kvitteras som vanligt igen.

#### 11.4 Felminne

Automatikskåpet har ett felminne för de tio senaste felen. Felminnet arbetar enligt principen first in/first out. Felen visas i sjunkande ordning i menypunkterna 6.02 till 6.11:

- 6.02: det senaste/nyaste felet
- 6.11: det äldsta felet

#### 11.5 Felkoder

| Kod*   | Problem                                                 | Orsak                                                                                    | Åtgärd                                                                                                    |
|--------|---------------------------------------------------------|------------------------------------------------------------------------------------------|----------------------------------------------------------------------------------------------------|
| E006   | Rotationsfältsfel                                       | Felaktig nätanslutning, fel<br>rotationsfält                                             | Skapa ett högerroterande rotationsfält på<br>nätanslutningen. <b>Vid växelströmsanslutning</b><br>ska rotationsfältsövervakningen avaktiveras!                      |
| E014.x | Täthetsövervakning                                      | Den anslutna pumpens fuktelektrod<br>har löst ut.                                        | Se monterings– och skötselanvisningen för den<br>anslutna pumpen                                                                                                    |
| E040   | Problem med nivåsensor                                  | Ingen anslutning till sensorn                                                            | Kontrollera anslutningskabeln och sensorn, byt<br>defekta komponenter.                                                                                              |
| E062   | Driftsätt "Tömning":<br>Torrkörningsskyddet aktiverat** | Torrkörningsnivån har nåtts                                                              | Kontrollera tillopp och anläggningsparametrar.<br>Kontrollera nivåvippan med avseende på<br>korrekt funktion, byt defekta komponenter.                              |
| E062   | Driftsätt "Påfyllning":<br>Min. vattennivå aktiv**      | Min. vattennivå underskriden                                                             | Kontrollera tillopp och anläggningsparametrar.<br>Kontrollera nivåvippan med avseende på<br>korrekt funktion, byt defekta komponenter.                              |
| E066   | Högvattenlarm aktivt                                    | Översvämningsnivån har nåtts                                                             | Kontrollera tillopp och anläggningsparametrar.<br>Kontrollera nivåvippan med avseende på<br>korrekt funktion, byt defekta komponenter.                              |
| E068   | Extern OFF aktiverad                                    | Kontakten "Extern OFF" aktiv, aktiv<br>kontakt definierad som larm                       | Kontrollera anslutningen av kontakten "Extern<br>OFF" enligt det aktuella anslutningsschemat.                                                                       |
| E080.x | Problem med pump**                                      | Ingen info från motsvarande<br>kontaktor, bimetallsensor eller<br>överström har löst ut. | Kontrollera pumpen med avseende på funktion.<br>Kontrollera att motorn har tillräcklig kylning.<br>Kontrollera den inställda märkströmmen.<br>Kontakta kundsupport. |
| E085.x | Gångtidsövervakning för pump**                          | Pumpens maximala gångtid har<br>överskridits                                             | Kontrollera driftparametrar (tillopp,<br>växlingsläge).<br>Kontrollera att de andra pumparna med<br>avseende på funktion.                                           |
| E090   | Rimlighetsfel                                           | Nivåvippan kan ha kopplats i fel<br>ordning                                              | Kontrollera installation och anslutning av nivåvippan.                                                                                                    |
| E140.x | Pumpstarter överskridet***                              | Det maximala antalet pumpstarter<br>har överskridits                                     | Kontrollera driftparametrar (tillopp,<br>växlingsläge).<br>Kontrollera att de andra pumparna med<br>avseende på funktion.                                           |
| E141.x | Gångtidsövervakning för pump**                          | Pumpens maximala gångtid har<br>överskridits                                             | Kontrollera driftparametrar (tillopp,<br>växlingsläge).<br>Kontrollera att de andra pumparna med<br>avseende på funktion.                                           |

#### **Teckenförklaring:**

\*"**x**" = anger pumpen som felet gäller för!

- \*\* Felet måste kvitteras **manuellt** i Ex-läge!
- \*\*\* Felet måste generell kvitteras manuellt.

# 11.6 Ytterligare steg för åtgärdande av problem

Om ovanstående åtgärder inte löser problemet måste man kontakta kundsupport. Vid vissa av ytterligare tjänster kan kostnader uppstå! Detaljerad information erhålls av kundsupport.

## 12 Sluthantering

#### 12.1 Laddningsbart batteri

Laddningsbara batterier ska inte slängas i hushållssoporna och måste monteras ur från produkten innan man gör sig av med den. Slutanvändare är enligt lag tvungna att lämna in förbrukade laddningsbara batterier för återvinning. Förbrukande laddningsbara batterier kan lämnas in gratis till offentliga återvinningscentraler eller i affären.

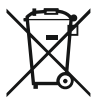

## OBS

#### Får inte slängas i vanligt hushållsavfall!

Berörda laddningsbara batterier markeras med denna symbol. Nedanför grafiken finns markeringen för aktuell tungmetall:

- Hg (kvicksilver)
- Pb (bly)
- Cd (kadmium)

12.2 Information om insamling av använda el- eller elektronikprodukter

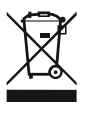

## Dessa produkter måste hanteras och återvinnas korrekt för att undvika miljöskador och hälsofaror.

## OBS

## Får inte slängas i vanligt hushållsavfall!

Inom den europeiska unionen kan denna symbol finnas på produkten, förpackningen eller följehandlingarna. Den innebär att berörda el- och elektronikprodukter inte får slängas i hushållssoporna.

För korrekt behandling, återvinning och hantering av berörda produkter ska följande punkter beaktas:

- Dessa produkter ska endast lämnas till certifierade insamlingsställen.
- Beakta lokalt gällande föreskrifter!

Information om korrekt hantering kan finnas vid lokala återvinningscentraler, närmaste avfallshanteringsställe eller hos återförsäljaren där produkten köptes. Ytterligare information om återvinning finns på www.wilo-recycling.com.

#### 13 Bilaga

13.1 Explosionsfarliga områden: Anslutning av signalgivare och pumpar

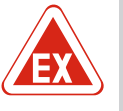

FARA

# Risk för explosion vid installation av automatikskåpet i explosionsfarliga områden!

Automatikskåpet har ingen egen Ex-kapslingsklass och får inte installeras i explosionsfarliga områden! Anslutningen får endast utföras av en kvalificerad elektriker.

13.1.1 Explosionsfarligt område Anslutna pumpar och signalgivare får endast användas i Ex-zoner 1 och 2. Inte tillåtet att användas i Ex-zon 0!
13.1.2 Pumpar Pumpar Organization Pumparna motsvarar tändskyddsklass "Tryckbeständig inkapsling".
Anslut pumparna direkt på automatikskåpet. Det är inte tillåtet att använda elektroniska startkontroller!
Anslut övervakningsanordningar utanför den trycktåliga inkapslingen via ett Ex-brytrelä (Ex-i, egensäkrad strömkrets).
13.1.3 Signalgivare Signalgivare i områden med explosionsrisk ska anslutas via ett Ex-brytrelä eller en

zenerbarriär (egensäkrad strömkrets)!

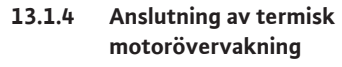

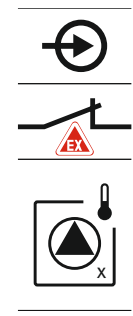

Anslut bimetallsensorn till uttagslisten för aktiva Ex–lägen (se Översikt över komponenter [▶ 12], position 4b). **Anslutningsnumret finns i anslutningsöversikten i kåpan.** "x" i symbolen anger respektive pump.

Fig. 76: Anslutningsöversikt för plintar

#### 13.1.5 Anslutning av torrkörningsskydd

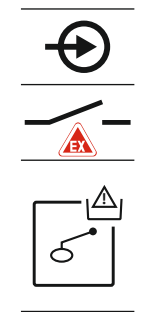

FARA! Explosionsrisk p.g.a. felaktigt utförande! Övervakningen av torrkörningsnivån ska göras med en separat nivåvippa!

Anslut nivåvippan till uttagslisten för aktiva Ex-lägen (se Översikt över komponenter [▶ 12], position 4b). Anslutningsnumret finns i anslutningsöversikten i kåpan.

Fig. 77: Anslutningsöversikt för plintar

#### 13.1.6 Konfiguration för automatikskåp: Aktivera Ex-läge

#### Anpassade funktioner

Ex-läget anpassar följande funktioner:

- Eftergångstider
  - Alla eftergångstider ignoreras och pumparna stängs genast av!
- Torrkörningsnivån (via nivåsensor eller tryckklocka)
   Pumpen kan inte kopplas in igen förrän fyllnadsnivån "Alla pumpar från" överskrids!
- Larm torrkörningsskydd (över nivåvippa) Återställ larmet manuellt (återinkopplingsspärr)!
- Larm för termisk motorövervakning Återställ larmet manuellt (återinkopplingsspärr)!

#### Aktivera Ex-läget

- 1. Håll driftknappen nedtryckt i 3 s.
  - ⇒ Meny 1.00 visas.
- 2. Vrid på driftknappen tills meny 5 visas.
- 3. Tryck på driftknappen.
  - $\Rightarrow$  Meny 5.01 visas.
- 4. Vrid på driftknappen tills meny 5.64 visas.
- 5. Tryck på driftknappen.
- 6. Ändra värdet till "on": Vrid driftknappen.
- 7. Tryck på driftknappen.
- ► Ex-läget kopplas till.

#### 13.2 Systemimpedanser

## 3~400 V, 2-polig, direktstart

| 5 Hoo V, 2 polig, direktota |                      |              |
|-----------------------------|----------------------|--------------|
| Effekt i kW                 | Systemimpedans i ohm | Kopplingar/h |
| 2,2                         | 0,257                | 12           |

| 3~400 V, 2-polig, direktstart |                      |              |  |  |  |
|-------------------------------|----------------------|--------------|--|--|--|
| Effekt i kW                   | Systemimpedans i ohm | Kopplingar/h |  |  |  |
| 2,2                           | 0,212                | 18           |  |  |  |
| 2,2                           | 0,186                | 24           |  |  |  |
| 2,2                           | 0,167                | 30           |  |  |  |
| 3,0                           | 0,204                | 6            |  |  |  |
| 3,0                           | 0,148                | 12           |  |  |  |
| 3,0                           | 0,122                | 18           |  |  |  |
| 3,0                           | 0,107                | 24           |  |  |  |
| 4,0                           | 0,130                | 6            |  |  |  |
| 4,0                           | 0,094                | 12           |  |  |  |
| 4,0                           | 0,077                | 18           |  |  |  |

## 13.3 Översikt över symboler

# Symbo Beskrivning

| ( )                   | Standby:<br>Symbolen lyser: Automatikskåpet är tillkopplat och driftklart.<br>Symbolen blinkar: Eftergångstid för pump 1 aktiv  |
|-----------------------|----------------------------------------------------------------------------------------------------|
| ſ                     | Värden kan inte matas in:<br>1. Inmatning spärrad<br>2. Menyn som öppnas kan endast visa värden.                                |
| $\bigcirc$            | Pump driftklar/avaktiverad:<br>Symbolen lyser: Pumpen är tillgänglig och driftklar.<br>Symbolen blinkar: Pumpen är avaktiverad. |
|                       | Pumpen arbetar/problem:<br>Symbolen lyser: Pumpen är i drift.<br>Symbolen blinkar: Problem med pumpen                           |
| $\bigcirc / \bigcirc$ | En pump har definierats som reservpump.                                                                                         |
|                       | Driftsätt: "Tömning"                                                                                                    |
| AF<br>≥               | Driftsätt: "Påfyllning"                                                                                                    |
|                       | Översvämningsnivån överskriden                                                                                                  |
| $\wedge$              | Driftsätt "Tömning": Torrkörningsnivån underskriden                                                                             |
| <u></u>               | Driftsätt "Påfyllning": Nivå för vattenbrist underskriden                                                                       |
| $\bigtriangledown$    | Ingång "Extern OFF" aktiv: Alla pumpar frånkopplade                                                                             |
| ነ                     | Det finns minst ett aktuellt (okvitterat) felmeddelande.                                                                        |
| $\Leftrightarrow$     | Enheten kommunicerar med ett fältbussystem.                                                                                     |

## 13.4 Översikt kopplingsschema

| 1 2              | 3 4                                                                                                    | 5         | 6        | 7 8            | 9 10                                                       | 11 12    | 13 14         | 15 16        | 17       | 18 |
|------------------|----------------------------------------------------------------------------------------------------|-----------|----------|----------------|------------------------------------------------------------|----------|---------------|--------------|----------|----|
|                  | <b>→</b> (                                                                                                    | →         |          | C              | <b>→</b> (                                                 | →        | ⊖•            | •            | $\Theta$ |    |
|                  |                                                                                                    | 七         |          |                | 1                                                          | -        |               | <b>б</b> Г   | - /      |    |
|                  |                                                                                                    |           |          |                |                                                            | -0       | ر ک           |              | ۲,       |    |
| 19 20            |                                                                                                    |           | 2/1 2    | 25 26          | $\frac{2}{2}$                                              | 2 20     | 21 27         | 22 2/1       | 25       | 36 |
|                  | $\begin{array}{c c} \hline \\ \hline \\ \hline \\ \hline \\ \hline \\ \hline \\ \hline \\ \hline \\ \hline \\ \hline $ | 23        | 24 2     | $\frac{1}{20}$ | $\begin{array}{c c} 27 & 20 \\ \hline \bullet \end{array}$ | -29 $30$ | $\rightarrow$ |              | 35       | 50 |
|                  |                                                                                                    |           | _        |                | <u> </u>                                                   |          |               |              |          |    |
|                  |                                                                                                    |           |          | <u> </u>       | off                                                        | on on    | on on         |              |          |    |
| -`Q`-            | Ŵ                                                                                                    |           |          | 6              | 6 <sub>1+2</sub>                                           | 6        | 52            | 6            |          |    |
| 37 38            | 39 40                                                                                                    | 41        | 42 4     | 3 44           | 45 46                                                      | 47 48    | 49 50         | 51 52        | 53       | 54 |
| $\mathbf{+}$     | +                                                                                                    | G         | *        |                | +                                                          |          | +             | $\mathbf{+}$ |          |    |
|                  |                                                                                                    | 0-10<br>+ | $\Theta$ |                | 4-20 mA                                                    |          |               |              |          |    |
|                  |                                                                                                    |           |          |                |                                                            |          |               |              |          |    |
| 55 56 5<br>←<br> |                                                                                                    |           | 2        |                |                                                            |          |               |              |          |    |

| Plint    | Funktion                               | Plint | Funktion                                                  |
|----------|----------------------------------------|-------|-----------------------------------------------------------|
| 2/3      | Utgång: Individuell driftsignal pump 1 | 31/32 | Ingång: Nivåvippa "Pump 2 till"                           |
| 4/5      | Utgång: Enkelstörmeddelande pump 1     | 33/34 | Ingång: Nivåvippa "Översvämning"                          |
| 8/9      | Utgång: Enkelstörmeddelande pump 2     | 37/38 | Ingång: Termisk lindningsövervakning pump 1               |
| 10/11    | Utgång: Individuell driftsignal pump 2 | 39/40 | Ingång: Termisk lindningsövervakning pump 2               |
| 13/14/15 | Utgång: Summadriftmeddelande           | 41/42 | Utgång: Analog utgång för visning av ärvärdet för nivån   |
| 16/17/18 | Utgång: Summalarm                      | 45/46 | Ingång: Nivåsensor 4–20 mA                                |
| 19/20    | Utgång: Effektutgång                   | 49/50 | Ingång: Täthetsövervakning pump 1                         |
| 21/22    | Ingång: Extern OFF                     | 51/52 | Ingång: Täthetsövervakning pump 2                         |
| 25/26    | Ingång: Nivåvippa "Torrkörningsskydd"  | 55/56 | Ingång: Nivåvippa "Torrkörningsskydd" (Ex-läge)           |
| 27/28    | Ingång: Nivåvippa "Alla pumpar från"   | 57/58 | Ingång: Termisk lindningsövervakning pump 1 (Ex-<br>läge) |
| 29/30    | Ingång: Nivåvippa "Pump 1 till"        | 59/60 | Ingång: Termisk lindningsövervakning pump 2 (Ex–<br>läge) |

## Kopplingsschema EC-L3...

|                 |     | -    |         |                         |            |              |         |                    |                   |              |                    |                    |
|-----------------|-----|------|---------|-------------------------|------------|--------------|---------|--------------------|-------------------|--------------|--------------------|--------------------|
|                 |     | [    | 23 2    | 4 25 2                  | 26         | 27 28        | 29 30   | 31 32              | 33 34             | 35 36        | 37 38              | 39 40              |
|                 |     |      | $\odot$ | $\mathbf{\overline{t}}$ | )          | $\odot$      | $\odot$ | $\mathbf{\bullet}$ | $\odot$           | $\odot$      | $\mathbf{\bullet}$ | $\mathbf{\bullet}$ |
|                 |     |      | _/L     | -                       | <u>-</u> . | _/L          | _~L     | -⁄-                |                   |              | /-                 | -/-                |
|                 |     |      |         |                         |            |              | K.      | 6                  | off<br>off<br>1+2 | on<br>61     | on<br>6            | 6                  |
| 1 2             | 3   | 4    | 56      | 5 7                     | 8          | 9 10         | 11 12   | 13 14              | 15 16             | 17 18        | 19 20              | 21 22              |
| $\Theta$        | G   | ≫∣   | Ģ       | G                       | )▶         |              | ()→     | ∣⊖►                | ∣⊖►               | Ģ            |                    | ⊖►                 |
| 24 V<br>+       | ~   | Ł    | _1      |                         | Ŀ          |              |         | _/L                | _/L               |              | - Г                | - ~                |
| -` <b>`</b> [   |     |      |         | j                       |            |              |         |                    |                   | Č            | ] [                | ł                  |
| 41 43           | 4.2 | 1.1. |         |                         |            | 40 E0        | E1 E3   |                    | 1                 |              |                    |                    |
| 41 42           | 43  | 44   | 45 4    |                         | 48 4       | 49 50        | 51 52   | 53 54              |                   |              |                    |                    |
| $\mathbf{\Phi}$ |     |      |         | G                       | ₩          |              |         |                    |                   |              |                    |                    |
| 4-20 mA         |     |      |         | 0-10                    |            |              |         |                    |                   |              |                    |                    |
| +) (In)         |     |      |         | (+)                     | $\Theta$   |              |         |                    |                   | 2 0          |                    | <b>-</b>           |
|                 |     |      |         |                         | (⊫)<br>_   |              |         |                    |                   |              | 7                  |                    |
| 55 56           | 57  | 5.8  | 59.6    |                         | 52 6       | 63 64        | 65 66   | 67 68              |                   |              | t a                |                    |
|                 |     |      |         |                         |            |              |         |                    |                   | <u>6∠</u>    |                    |                    |
|                 |     | _    |         |                         |            |              |         |                    |                   | × 📣          | Ļ                  |                    |
|                 |     |      |         |                         | (          |              |         |                    |                   | $\mathbf{Y}$ |                    |                    |
|                 |     |      |         |                         |            |              |         |                    |                   | 26           |                    | ଐୄ୕ୄୢୖୄୖ           |
|                 |     |      |         |                         |            | $\bigcirc_1$ |         |                    |                   | 75           |                    | 6                  |
|                 |     |      |         |                         |            |              |         |                    |                   |              |                    |                    |

| Plint    | Funktion                                    | Plint | Funktion                                                  |
|----------|---------------------------------------------|-------|-----------------------------------------------------------|
| 1/2      | Utgång: Effektutgång                        | 33/34 | Ingång: Nivåvippa "Alla pumpar från"                      |
| 3/4      | Utgång: Individuell driftsignal pump 1      | 35/36 | Ingång: Nivåvippa "Pump 1 till"                           |
| 5/6      | Utgång: Individuell driftsignal pump 2      | 37/38 | Ingång: Nivåvippa "Pump 2 till"                           |
| 7/8      | Utgång: Individuell driftsignal pump 3      | 39/40 | Ingång: Nivåvippa "Översvämning"                          |
| 11/12    | Utgång: Enkelstörmeddelande pump 1          | 41/42 | Ingång: Nivåsensor 4–20 mA                                |
| 13/14    | Utgång: Enkelstörmeddelande pump 2          | 47/48 | Utgång: Analog utgång för visning av ärvärdet för nivån   |
| 15/16    | Utgång: Enkelstörmeddelande pump 3          | 63/64 | Ingång: Täthetsövervakning pump 1                         |
| 17/18/19 | Utgång: Summadriftmeddelande                | 65/66 | Ingång: Täthetsövervakning pump 2                         |
| 20/21/22 | Utgång: Summalarm                           | 67/68 | Ingång: Täthetsövervakning pump 3                         |
| 23/24    | Ingång: Termisk lindningsövervakning pump 1 | 75/76 | Ingång: Nivåvippa "Torrkörningsskydd" (Ex-läge)           |
| 25/26    | Ingång: Termisk lindningsövervakning pump 2 | 77/78 | Ingång: Termisk lindningsövervakning pump 1 (Ex–<br>läge) |
| 27/28    | Ingång: Termisk lindningsövervakning pump 3 | 79/80 | Ingång: Termisk lindningsövervakning pump 2 (Ex–<br>läge) |
| 29/30    | Ingång: Extern OFF                          | 81/82 | Ingång: Termisk lindningsövervakning pump 3 (Ex–<br>läge) |
| 31/32    | Ingång: Nivåvippa "Torrkörningsskydd"       |       |                                                           |

## 13.5 ModBus: Datatyper

| Datatyp | Beskrivning                                                                                              |
|---------|----------------------------------------------------------------------------------------------------|
| INT16   | Heltal mellan –32768 och 32767.<br>Talområdet som i praktiken används för en datapunkt kan variera.      |
| UINT16  | Osignerat heltal mellan 0 och 65535.<br>Talområdet som i praktiken används för en datapunkt kan variera. |

| r | T |     | - |
|---|---|-----|---|
| Ľ | ٩ | . 7 |   |
| c |   |     |   |
|   |   |     |   |
|   |   |     |   |

| Datatyp  | Beskrivning                                                                                                    |
|----------|----------------------------------------------------------------------------------------------------|
| ENUM     | Är en uppräkning. Värdet kan endast ställas in på ett av de värden som är<br>listade under parametern.                                                                                                    |
| BOOL     | Ett booleskt värde är en parameter som kan ha exakt två värden (0 –<br>falskt/false och 1 – sant/true). Värden större än noll räknas som true.                                                                                                    |
| BITMAP*  | Är en sammanfogning av 16 booleska värden (bitar). Värdena indexeras<br>från 0 till 15. Talet som ska läsas från eller skrivas till registret kan räknas<br>ut genom att summera alla bitar med värdet 1 gånger 2 upphöjt till<br>bitens index.<br>Bit 0: $2^0 = 1$<br>Bit 1: $2^1=2$<br>Bit 2: $2^2=4$<br>Bit 3: $2^3=8$<br>Bit 4: $2^4=16$<br>Bit 5: $2^5=32$<br>Bit 6: $2^6=64$<br>Bit 7: $2^7=128$<br>Bit 8: $2^8=256$<br>Bit 9: $2^9=512$<br>Bit 10: $2^{10}=1024$<br>Bit 11: $2^{11}=2048$<br>Bit 12: $2^{12}=4096$<br>Bit 13: $2^{13}=8192$<br>Bit 14: $2^{14}=16384$<br>Bit 15: $2^{15}=32768$ alla 0 |
| BITMAP32 | Är en sammanfogning av 32 booleska värden (bitar). Läs under Bitmap<br>för mer information om hur värdet räknas ut.                                                                                                    |

#### \* Exempel för förtydligande:

Bitarna 3, 6, 8, 15 är 1 och alla andra är 0. Summan blir då  $2^3+2^6+2^8+2^{15} =$ 8+64+256+32768 = 33096. Det omvända hållet är också möjligt. Då kontrolleras biten med det högsta indexet för att se om talet som lästs är större än eller lika med bitens tvåpotens. Om så är fallet sätts biten till 1 och tvåpotensen subtraheras från talet. Sedan kontrolleras biten med det näst högsta indexet mot resttalet och processen upprepas tills man når bit 0 eller resttalet är lika med noll. Ett förtydligande exempel: Det lästa talet är 1416. Bit 15 sätts till 0 eftersom 1416 < 32768. Bitarna 14 till 11 sätts också till 0. Bit 10 sätts till 1 eftersom 1416 > 1024. Resttalet blir 1416 – 1024 = 392. Bit 9 sätts till 0 eftersom 392 < 512. Bit 8 sätts till 1 eftersom 392 > 256. Resttalet blir 392 – 256 = 136. Bit 7 sätts till 1 eftersom 136 > 128. Resttalet blir 136 – 128 = 8. Bitarna 6 till 4 sätts till 0. Bit 3 sätts till 1 eftersom 8 = 8. Resttalet blir 0. Därför sätts de resterande bitarna 2 till 0

#### 13.6 ModBus: Parameteröversikt

| Holding register<br>(Protocol) | Name                                | Data type | Scale & unit | Elements                                                                                                    | Access | Added  |
|--------------------------------|-------------------------------------|-----------|--------------|----------------------------------------------------------------------------------------------------|--------|--------|
| 40001<br>(0)                   | Version<br>communication<br>profile | UINT16    | 0.001        |                                                                                                    | R      | 31.000 |
| 40002<br>(1)                   | Wink service                        | BOOL      |              |                                                                                                    | RW     | 31.000 |
| 40003<br>(2)                   | Switch box type                     | ENUM      |              | 0. SC<br>1. SCFC<br>2. SCe<br>3. CC<br>4. CCFC<br>5. CCe<br>6. SCe NWB<br>7. CCe NWB<br>8. EC<br>9. ECe<br>10. ECe NWB | R      | 31.000 |
| 40014<br>(13)                  | Bus command timer                   | ENUM      |              | 0. –<br>1. Off<br>2. Set                                                                                               | RW     | 31.000 |

| Holding register<br>(Protocol) | Name             | Data type | Scale & unit                                                             | Elements                                                                                                    | Access | Added  |
|--------------------------------|------------------|-----------|--------------------------------------------------------------------------|----------------------------------------------------------------------------------------------------|--------|--------|
|                                |                  |           |                                                                          | 3. Active<br>4. Reset<br>5. Manual                                                                                                    |        |        |
| 40015<br>(14)                  | Drives on/off    | BOOL      |                                                                          |                                                                                                    | RW     | 31.000 |
| 40025<br>(24)                  | Control mode     | ENUM      |                                                                          | 0. p-c<br>1. dp-c<br>2. dp-v<br>3. dT-c<br>4. dT-v<br>5. n(TV)<br>6. n(TR)<br>7. n(TP)<br>8. n(TA)<br>9. n-c<br>10. fill<br>11. empty/drain<br>12. FTS<br>13. cleans/day<br>14. cleans/<br>month                                                                                                    | R      | 31.000 |
| 40026<br>(25)                  | Current value    | INT16     | 0.1 bar<br>0.1 m<br>0.1 K<br>0.1 °C<br>1 cm<br>1 min<br>0.1 h<br>0.1 psi |                                                                                                    | R      | 31.000 |
| 40041<br>(40)                  | Pump 1 mode      | ENUM      |                                                                          | 0. Off<br>1. Hand<br>2. Auto                                                                                                    | RW     | 31.000 |
| 40042<br>(41)                  | Pump 2 mode      | ENUM      |                                                                          | 0. Off<br>1. Hand<br>2. Auto                                                                                                    | RW     | 31.000 |
| 40043<br>(42)                  | Pump 3 mode      | ENUM      |                                                                          | 0. Off<br>1. Hand<br>2. Auto                                                                                                    | RW     | 31.000 |
| 40062<br>(61)                  | Switch box state | ΒΙΤΜΑΡ    |                                                                          | 0: SBM<br>1: SSM                                                                                                    | R      | 31.000 |
| 40139 - 40140<br>(138-139)     | Error state      | BITMAP32  |                                                                          | 0: Sensor error<br>1: P man<br>2: P min<br>3: FC<br>4: TLS<br>5: Pump 1 Alarm<br>6: Pump 2 Alarm<br>7: Pump 3 Alarm<br>8: Pump 4 Alarm<br>9: Pump 5 Alarm<br>10: Pump 6<br>Alarm<br>11: -<br>12: -<br>13: Frost<br>14: Battery Low<br>15: High water<br>16: Priority off<br>17: Redundancy<br>18: Plausibility<br>19: Slave<br>communication | R      | 31.000 |

## Bilaga

| S١ |
|----|
|    |

| Holding register<br>(Protocol) | Name                        | Data type | Scale & unit | Elements                                            | Access | Added  |
|--------------------------------|-----------------------------|-----------|--------------|-----------------------------------------------------|--------|--------|
|                                |                             |           |              | 20: Net supply<br>21: Leakage                       |        |        |
| 40141<br>(140)                 | Acknowledge                 | BOOL      |              |                                                     | W      | 31.000 |
| 40142<br>(141)                 | Alarm history index         | UINT16    |              |                                                     | RW     | 31.000 |
| 40143<br>(142)                 | Alarm history error code    | UINT16    | 0.1          |                                                     | R      | 31.000 |
| 40198<br>(197)                 | State float swiches         | ΒΙΤΜΑΡ    |              | 0: DR<br>1: Ps off<br>2: P1 on<br>3: P2 on<br>4: HW | R      | 31.102 |
| 40204<br>(203)                 | Set points water<br>level 1 | UNIT16    | 1 cm         |                                                     | RW     | 31.102 |
| 40205<br>(204)                 | Set points water<br>level 2 | UNIT16    | 1 cm         |                                                     | RW     | 31.102 |
| 40206<br>(205)                 | Set points water<br>level 3 | UNIT16    | 1 cm         |                                                     | RW     | 31.102 |
| 40212<br>(211)                 | Set points water<br>level 1 | UNIT16    | 1 cm         |                                                     | RW     | 31.102 |
| 40213<br>(212)                 | Set points water<br>level 2 | UNIT16    | 1 cm         |                                                     | RW     | 31.102 |
| 40214<br>(213)                 | Set points water<br>level 3 | UNIT16    | 1 cm         |                                                     | RW     | 31.102 |
| 40220<br>(219)                 | Dry run level               | UNIT16    | 1 cm         |                                                     | RW     | 31.102 |
| 40222<br>(221)                 | High water level            | UNIT16    | 1 cm         |                                                     | RW     | 31.102 |

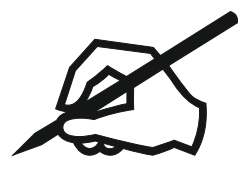

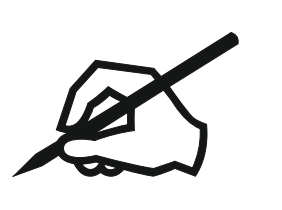

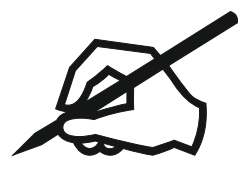

## Wilo – International (Subsidiaries)

#### Argentina

WILO SALMSON Argentina S.A. C1295ABI Ciudad Autónoma de Buenos Aires T +54 11 4361 5929 matias.monea@wilo.com.ar

#### Australia

WILO Australia Pty Limited Murrarrie, Queensland, 4172 T +61 7 3907 6900 chris.dayton@wilo.com.au

#### Austria

WILO Pumpen Österreich GmbH 2351 Wiener Neudorf T +43 507 507-0 office@wilo.at

#### Azerbaijan

WILO Caspian LLC 1065 Baku T +994 12 5962372 info@wilo.az

#### Belarus

WILO Bel 1000 220035 Minsk T +375 17 3963446 wilo@wilo.by

#### Belgium

WILO NV/SA 1083 Ganshoren T +32 2 4823333 info@wilo.be

#### Bulgaria

WILO Bulgaria EOOD 1125 Sofia T +359 2 9701970 info@wilo.bg

#### Brazil

WILO Comercio e Importacao Ltda Jundiaí – São Paulo – Brasil 13.213-105 T+55 11 2923 9456 wilo@wilo-brasil.com.br

#### Canada

WILO Canada Inc. Calgary, Alberta T2A 5L7 T +1 403 2769456 info@wilo-canada.com

#### China

WILO China Ltd. 101300 Beijing T +86 10 58041888 wilobj@wilo.com.cn

#### Croatia

WILO Hrvatska d.o.o. 10430 Samobor T +38 51 3430914 wilo-hrvatska@wilo.hr

## Cuba

WILO SE Oficina Comercial Edificio Simona Apto 105 Siboney. La Habana. Cuba T +53 5 2795135 T +53 7 272 2330 raul.rodriguez@wilo-cuba. com

Czech Republic WILO CS, s.r.o. 25101 Cestlice T +420 234 098711 info@wilo.cz

Denmark WILO Nordic Drejergangen 9 DK-2690 Karlslunde T +45 70 253 312 wilo@wilo.dk

Estonia WILO Eesti OÜ 12618 Tallinn T +372 6 509780 info@wilo.ee

Finland WILO Nordic Tillinmäentie 1 A FIN-02330 Espoo T +358 207 401 540 wilo@wilo.fi

France Wilo Salmson France S.A.S. 53005 Laval Cedex T +33 2435 95400 info@wilo.fr

**United Kingdom** WILO (U.K.) Ltd. Burton Upon Trent DE14 2WJ T +44 1283 523000 sales@wilo.co.uk

Greece WILO Hellas SA 4569 Anixi (Attika) T +302 10 6248300 wilo.info@wilo.gr

Hungary WILO Magyarország Kft 2045 Törökbálint (Budapest) T +36 23 889500 wilo@wilo.hu

#### India

Wilo Mather and Platt Pumps Private Limited Pune 411019 T +91 20 27442100 services@matherplatt.com

#### Indonesia

PT. WILO Pumps Indonesia Jakarta Timur. 13950 T +62 21 7247676 citrawilo@cbn.net.id

Ireland WILO Ireland Limerick T +353 61 227566 sales@wilo.ie

Italy WILO Italia s.r.l. Via Novegro, 1/A20090 Segrate MI T +39 25538351 wilo.italia@wilo.it

Kazakhstan WILO Central Asia 050002 Almaty T +7 727 312 40 10 info@wilo.kz

Korea WILO Pumps Ltd. 20 Gangseo, Busan T +82 51 950 8000 wilo@wilo.co.kr

Latvia WILO Baltic SIA 1019 Riga T +371 6714-5229 info@wilo.lv

Lebanon WILO LEBANON SARL Jdeideh 1202 2030 Lebanon T +961 1 888910 info@wilo.com.lb

Lithuania WILO Lietuva UAB 03202 Vilnius T +370 5 2136495 mail@wilo.lt

Morocco WILO Maroc SARL 20250 Casablanca T +212 (0) 5 22 66 09 24

contact@wilo.ma The Netherlands

WILO Nederland B.V. 1551 NA Westzaan T +31 88 9456 000 info@wilo.nl

Norway WILO Nordic Alf Bjerckes vei 20 NO-0582 Oslo T +47 22 80 45 70 wilo@wilo.no

Poland WILO Polska Sp. z.o.o. 5-506 Lesznowola T +48 22 7026161 wilo@wilo.pl

Portugal Bombas Wilo-Salmson Sistemas Hidraulicos Lda. 4475-330 Maia T +351 22 2080350 bombas@wilo.pt

Romania WILO Romania s.r.l. 077040 Com. Chiajna Jud. Ilfov T +40 21 3170164 wilo@wilo.ro

Russia WILO Rus ooo 123592Moscow T +7 496 514 6110 wilo@wilo.ru

Saudi Arabia WILO Middle East KSA Riyadh 11465 T +966 1 4624430 wshoula@wataniaind.com

#### Serbia and Montenegro

WILO Beograd d.o.o. 11000 Beograd T +381 11 2851278 office@wilo.rs

Slovakia WILO CS s.r.o., org. Zložka 83106 Bratislava T +421 2 33014511

info@wilo.sk

Slovenia WILO Adriatic d.o.o. 1000 Ljubljana T +386 1 5838130 wilo.adriatic@wilo.si

South Africa Wilo Pumps SA Pty LTD Sandton T +27 11 6082780 gavin.bruggen wilo.co.za

Spain WILO Ibérica S.A. 28806 Alcalá de Henares (Madrid) T +34 91 8797100 wilo.iberica@wilo.es

Sweden WILO NORDIC Isbjörnsvägen 6 SE-352 45 Växiö T +46 470 72 76 00 wilo@wilo.se

Switzerland Wilo Schweiz AG 4310 Rheinfelden T +41 61 836 80 20

Taiwan

info@wilo.ch

WILO Taiwan CO., Ltd. 24159 New Taipei City T +886 2 2999 8676 nelson.wu@wilo.com.tw

#### Turkey

WILO Pompa Sistemleri San. ve Tic. A.S. 34956 İstanbul T +90 216 2509400 wilo@wilo.com.tr

#### Oktober 2018

# Ukraine

WILO Ukraine t.o.w. 08130 Kiew T +38 044 3937384 wilo@wilo.ua

**United Arab Emirates** 

WILO Middle East EZE Jebel Ali Free zone – South PO Box 262720 Dubai T +971 4 880 91 77 info@wilo.ae

USA

WILO USA LLC Rosemont, IL 60018 T +1 866 945 6872 info@wilo-usa.com

#### Vietnam

WILO Vietnam Co Ltd. Ho Chi Minh City, Vietnam T +84 8 38109975 nkminh@wilo.vn

# wilo

Pioneering for You

WILO SE Nortkirchenstr. 100 44263 Dortmund Germany T +49 (0)231 4102-0 T +49 (0)231 4102-7363 wilo@wilo.com www.wilo.com